#### **USB TETHERING**

To share data connection through USB tethering:

- 1) Connect the mobile POS with PC by the supplied snap-on cable.
- Go to <u>App Drawer (All Apps)</u> | Settings <sup>(2)</sup> | Network & Internet **(Hotspot & tethering**).
- 3) Tapto switch on **USB tethering**, and the icon **W** shows up on the status bar. The mobile POS will share its WWAN network with the connected host computer.

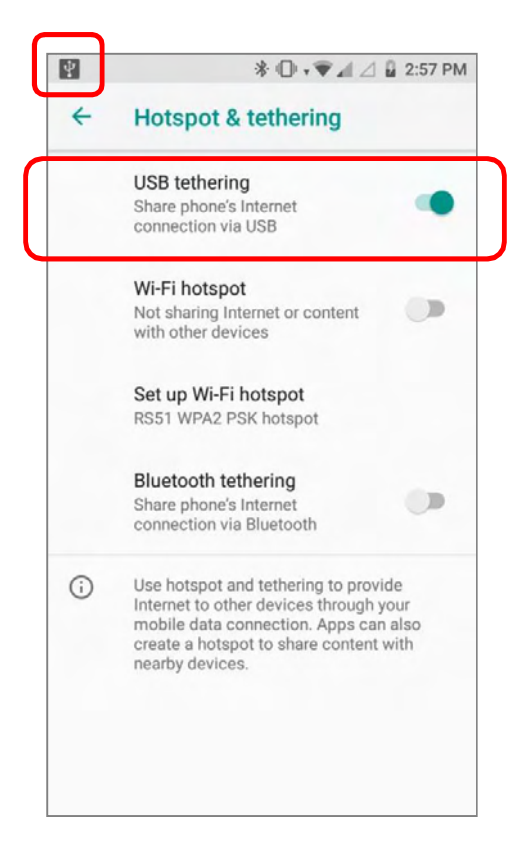

#### WI-FI HOTSPOT

To share data connection in the form of a Wi-Fi hotspot:

- Go to <u>App Drawer (All Apps)</u> | Settings <sup>(2)</sup> | Network & Internet **(Hotspot & tethering**).
- 2) Tap the *Wi-Fi hotspot* switch to enable data sharing through Wi-Fi. The mobile POS will start broadcasting its SSID for other devices to connect.

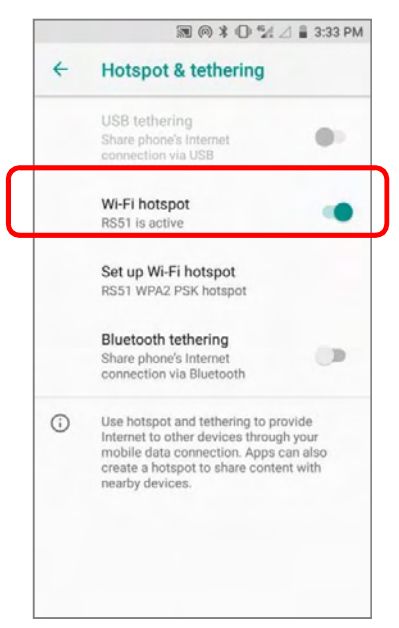

3) Tap **Set up Wi-Fi hotspot** to manage Wi-Fi hotspot settings.

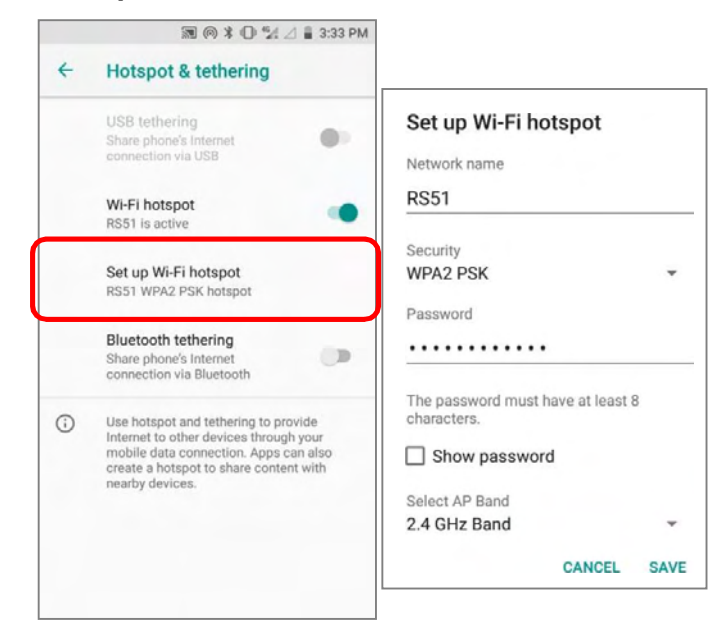

#### DATA USAGE

Data usage is the amount of data uploaded or downloaded on the mobile POS. Managing the data usage amount within a certain period of time is a recommended task, as an excess amount of data usage might incur additional fees from your service provider.

| To check wireles | sdatausage, please go | oto <u>AppDrawer</u> | (AllApps) | Settings 🎙 | INetwork |
|------------------|-----------------------|----------------------|-----------|------------|----------|
| & Internet 🛡     | Data usage $O$ .      |                      |           | _          |          |

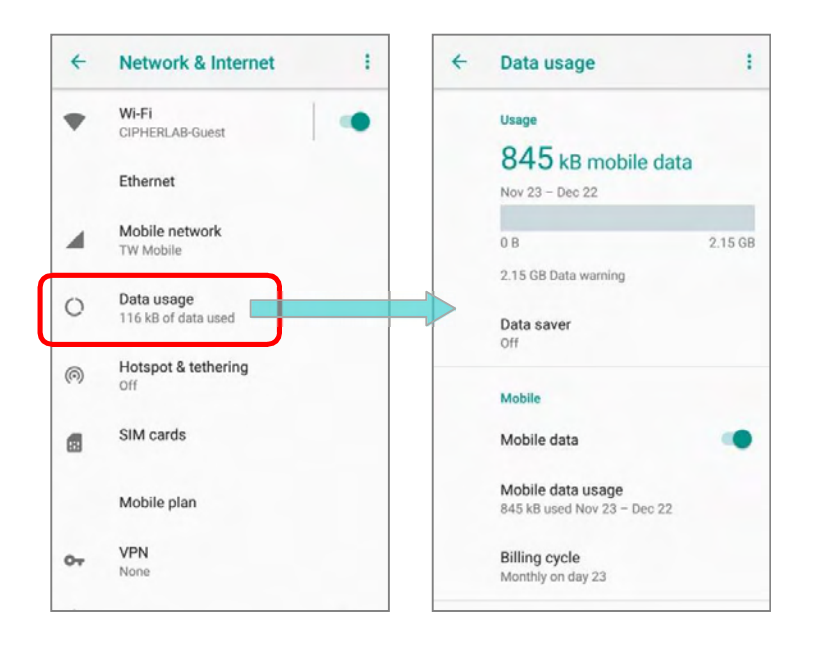

Scroll to "*Mobile*" for further settings:

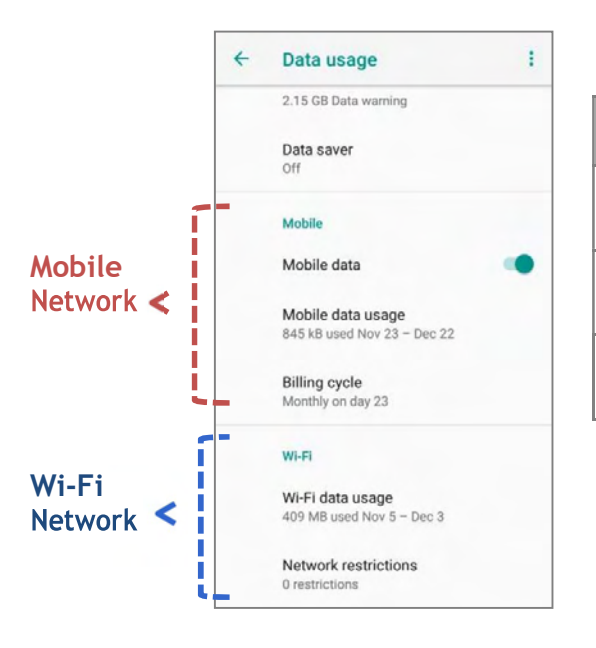

| ltem              | Description                                                 |
|-------------------|-------------------------------------------------------------|
| Mobile data       | Switch on or off the mobile data.                           |
| Mobile data usage | Tap to view a chart of data<br>usage                        |
| Billing cycle     | Tap to set the billing cycle, data warning, and data limit. |

#### SET DATA USAGE LIMIT

To set the data usage limit, please:

1) Goto <u>App Drawer (All Apps)</u> | Settings <sup>(2)</sup> | Network & Internet <sup>(1)</sup> | Data usage <sup>(2)</sup>
 On the Data usage page, scroll to "Mobile" and tap "Billing cycle".

| Data usage                  | 1 | + | Billing cycle     |   |
|-----------------------------|---|---|-------------------|---|
| 2.15 GB Data warning        |   |   | Billing cycle     |   |
| Data saver                  |   |   | Monthly of day 25 |   |
| Off                         |   |   | Set data warning  | - |
| Mobile                      |   |   | Data warning      |   |
| Mobile data                 |   |   | 2.15 GB           |   |
| Mobile data usage           |   |   | Set data limit    |   |
| 845 kB used Nov 23 - Dec 22 |   |   | Data limit        |   |
| Billing cycle               |   |   |                   |   |
| Monthly on day 23           |   |   |                   |   |
| Wi-Fi                       |   |   |                   |   |
| Wi-Fi data usage            |   |   |                   |   |
| 409 MB used Nov 5 - Dec 3   |   |   |                   |   |
| Network restrictions        |   |   |                   |   |
| 0 restrictions              |   |   |                   |   |

Or tap "**Mobile data usage**" and the setting button 🔅 to enter "**Billing cycle**" page.

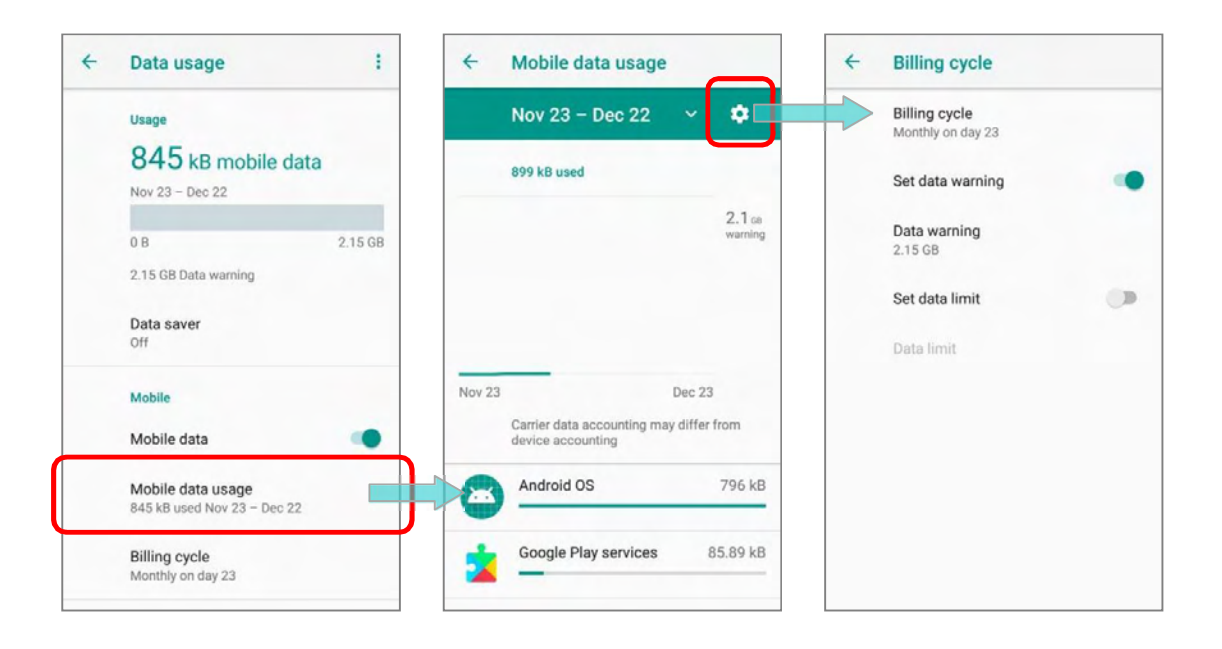

2) Enable Set mobile data limit.

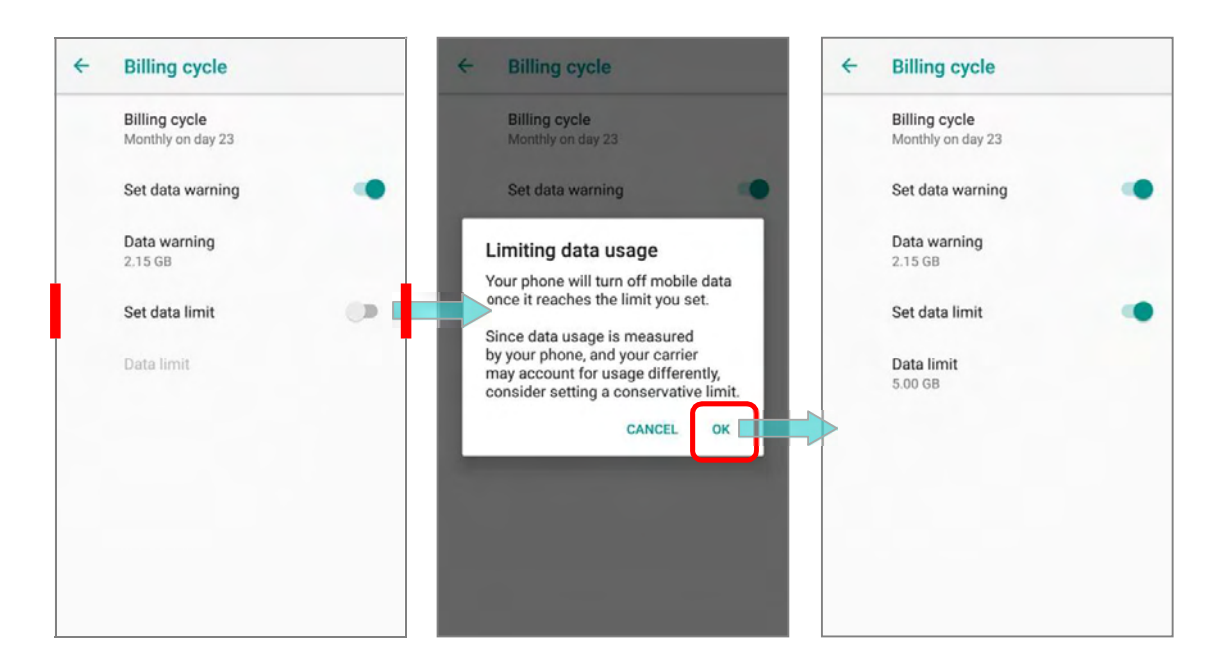

3) Tap "Data limit", and input your required limit in "Set data usage limit" window, and tap "SET". If a limit is set, when the data usage amount reaches the limit, mobile data connection will be automatically disabled.

| ÷ | Billing cycle                      | ÷  | Billing cycle                      | e     |     | <i></i> | Bill                               | ling cycle      |                |     |
|---|------------------------------------|----|------------------------------------|-------|-----|---------|------------------------------------|-----------------|----------------|-----|
|   | Billing cycle<br>Monthly on day 23 |    | Billing cycle<br>Monthly on day 23 |       |     |         | Billing cycle<br>Monthly on day 23 |                 |                |     |
|   | Set data warning                   | s  | Set data usage limit               |       |     |         | Set data usage limit               |                 |                |     |
|   | Data warning<br>2.15 GB            | 5. | 0                                  | GByte | SET |         | 5.0                                | _               | MByte<br>GByte | SET |
|   | Set data limit                     |    | Set data limit                     |       |     |         | Set                                | data limit      |                |     |
|   | Data limit<br>5.00 GB              |    | Data limit<br>5.00 GB              |       |     |         | Dat.<br>5.00                       | a limit<br>) GB |                |     |
|   |                                    | 1  | 2                                  | 3     | -   |         | 1                                  | 2               | 3              | -   |
|   |                                    | 4  | 5                                  | 6     | ,   |         | 4                                  | 5               | 6              | ,   |
|   |                                    | 7  | 8                                  | 9     | ⊠   |         | 7                                  | 8               | 9              |     |
|   |                                    |    | 0                                  | _     | 0   |         |                                    | 0               | _              | 0   |

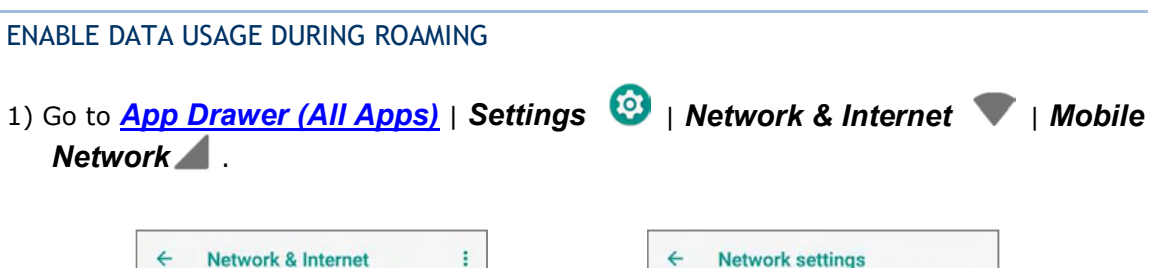

| ~  | Network & Internet :          | Network settings                                            |
|----|-------------------------------|-------------------------------------------------------------|
| ٠  | Wi-Fi<br>CIPHERLAB-Guest      | Roaming<br>Connect to data services when roaming            |
|    | Ethernet                      | Preferred network type                                      |
|    | Mobile network                | Preferred network mode: LTE/TDSCDMA/CDMA/<br>EvDo/GSM/WCDMA |
|    | TW Mobile                     | Network                                                     |
| 0  | Data usage<br>0% of data used | Automatically select network                                |
| 0  | Hotspot & tethering<br>Off    | Network<br>TW Mobile                                        |
| a  | SIM cards                     | Access Point Names                                          |
|    | Mobile plan                   |                                                             |
| 07 | VPN                           |                                                             |

Orgo to <u>App Drawer (All Apps)</u> | Settings () Network & Internet (Data usage ), and on the **Data usage** page, tap **More** () on the action bar and then **Mobile network**.

| 4 | Data usage                                       | :               | ← Network settings                                          |
|---|--------------------------------------------------|-----------------|-------------------------------------------------------------|
|   | Usage                                            | Mobile networks | Roaming<br>Connect to data services when roaming            |
|   | Nov 23 - Dec 22                                  |                 | Preferred network type                                      |
|   |                                                  |                 | Preferred network mode: LTE/TDSCDMA/CDMA/<br>EvDo/GSM/WCDMA |
|   | 0 B                                              | 2.15 GB         |                                                             |
|   | 2.15 GB Data warning                             |                 | Network                                                     |
|   | Data saver                                       |                 | Automatically select network                                |
|   | Mobile                                           |                 | Network<br>TW Mobile                                        |
|   | Mobile data                                      | •               | Access Point Names                                          |
|   | Mobile data usage<br>845 kB used Nov 23 - Dec 22 |                 |                                                             |
|   | Billing cycle<br>Monthly on day 23               |                 |                                                             |

2) Enable "*Roaming*", and a dialog box appears confirming whether you would like to enable data roaming. Tap *OK* to confirm.

| ← Network settings                                                                               |                                    | ← Network settings                                                                                  |
|--------------------------------------------------------------------------------------------------|------------------------------------|----------------------------------------------------------------------------------------------------|
| Roaming<br>Connect to data services when roaming                                                 | Allow data roaming?                | Roaming<br>Connect to data services when roaming                                                    |
| Preferred network type<br>Preferred network mode: LTE/TDSCDMA/CDMA/<br>EvDo/GSM/WCDMA<br>Network | You may incur significant charges. | Preferred network type     Preferred network mode: LTE/TDSCDMA/CDMA/     EvDo/GSM/WCDMA     Network |
| Automatically select network                                                                     |                                    | Automatically select network                                                                        |
| Access Point Names                                                                               |                                    | Access Point Names                                                                                  |
|                                                                                                  |                                    |                                                                                                    |

#### RESTRICT BACKGROUND DATA

- 1) Go to <u>App Drawer (All Apps)</u> | Settings 3 | Network & Internet 7 | Data usage  $\bigcirc$ .
- 2) Tap "**Data saver**" and switch data saver to **On**, to restrict background data.
- 3) If there's any applications you would like to keep them actived on background when "*Data saver*" is on, tap "*Unrestrict data access*" to switch them on.

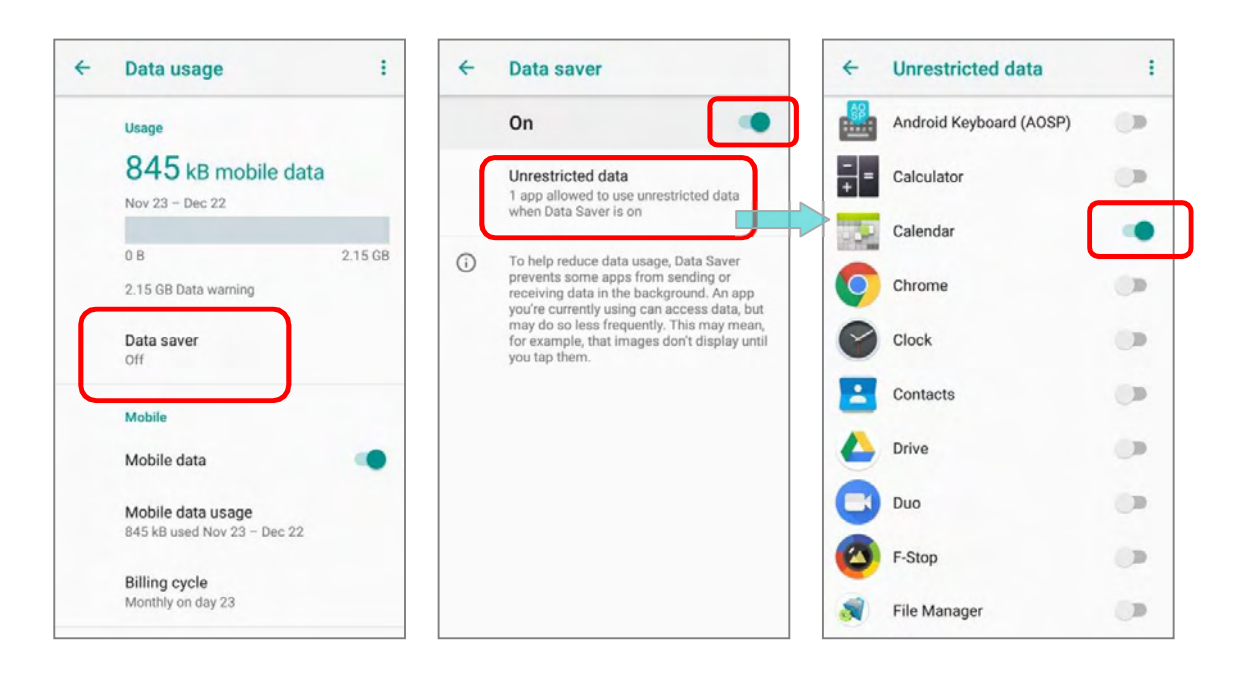

Once "**Data saver**" is on, an status icon will be shown in the status bar as well as in the Quick Setting menu:

| ÷          | Data saver                                                                                                    | TW Mobile 4G – No service                | 50% 🔒 10:41 AN             |
|------------|----------------------------------------------------------------------------------------------------|------------------------------------------|----------------------------|
|            | On 🔹                                                                                                    | 46                                       | 2                          |
|            | Unrestricted data<br>1 app allowed to use unrestricted data<br>when Data Saver is on                                                                                                    | Mobile data Airplane                     | mode Cast                  |
| <b>(</b> ) | To help reduce data usage, Data Saver<br>prevents some apps from sending or<br>receiving data in the background. An app<br>you're currently using can access data, but<br>may do so less frequently. This may mean,<br>for example, that images don't display until<br>you tap them. | No<br>Hotspot<br>Data St                 | iver                       |
|            |                                                                                                    | Mon, Nov 26                              | / 0 ^                      |
|            |                                                                                                    | Am Phone Services<br>SIM not provisioned |                            |
|            |                                                                                                    | Android Sys • Screenshot                 | touch is displaying over 👻 |
|            |                                                                                                    |                                          | CLEAR ALL                  |

#### Note:

The mobile POS conserves data usage by restricting background mobile data. Certain applications and services will be disabled unless the mobile POS is connected to a Wi-Fi network.

#### 4.1.2. DATACONNECTIONSETTINGS

TURN ON/OFF DATA CONNECTION

To manually turn on/off mobile data connection:

- 1) Go to <u>App Drawer (All Apps)</u> | Settings 🙆 | Network & Internet 🖤 | Data usage 📿.
- 2) Scroll to "*Mobile*" and tap on "*Mobile data*" to switch iton/off.

| Data usage                                       | :                                                                                                    |                                                                                                    |                                                                                                    |
|--------------------------------------------------|----------------------------------------------------------------------------------------------------|----------------------------------------------------------------------------------------------------|----------------------------------------------------------------------------------------------------|
| Usage                                            |                                                                                                    |                                                                                                    |                                                                                                    |
| 845 kB mobile data                               |                                                                                                    |                                                                                                    |                                                                                                    |
| Nov 23 - Dec 22                                  |                                                                                                    |                                                                                                    |                                                                                                    |
| 0 B                                              | 2.15 GB                                                                                                    |                                                                                                    |                                                                                                    |
| 2.15 GB Data warning                             |                                                                                                    |                                                                                                    |                                                                                                    |
| Data saver<br>Off                                |                                                                                                    |                                                                                                    |                                                                                                    |
| Mobile                                           |                                                                                                    | Turn off mobile data?                                                                                                    |                                                                                                    |
| Mobile data                                      | •                                                                                                    | CANCEL                                                                                                    | ок                                                                                                    |
| Mobile data usage<br>845 kB used Nov 23 – Dec 22 |                                                                                                    |                                                                                                    |                                                                                                    |
| Billing cycle                                    |                                                                                                    |                                                                                                    |                                                                                                    |
|                                                  | Data usage<br>Usage<br>845 kB mobile data<br>Nov 23 - Dec 22<br>0 B<br>2.15 GB Data warning<br>Data saver<br>Off<br>Mobile<br>Mobile data<br>845 kB used Nov 23 - Dec 22<br>Billing cycle | Data usage :<br>Usage<br>845 kB mobile data<br>Nov 23 - Dec 22<br>0 B 2.15 GB<br>2.15 GB Data warning<br>Data saver<br>Off<br>Mobile<br>Mobile data<br>Mobile data usage<br>845 kB used Nov 23 - Dec 22<br>Billing cycle | Data usage   Usage   845 kB mobile data   Nov 23 - Dec 22   0 B   0 B   2.15 GB   2.15 GB Data warning   Data saver   Off   Mobile   Mobile data   Mobile data   Mobile data usage   845 kB used Nov 23 - Dec 22   Turn off mobile data? CANCEL Billion cycle |

#### SELECT DATA CONNECTION TYPE

1) Goto App Drawer (All Apps) | Settings 🙆 | Network & Internet 🔍,

OR
<u>App Drawer (All Apps)</u> | Settings ③ | Network & Internet ▼ | Data usage ○ |
More : | Mobile network

- Tap "*Mobile*".
- 3) Tap Preferred network type to select the setting.

| ← Network settings                                                                    | Preferred network type              |
|---------------------------------------------------------------------------------------|-------------------------------------|
| Roaming                                                                               | LTE/TDSCDMA/CDMA/<br>EVDO/GSM/WCDMA |
| Desferred astrony time                                                                | O TDSCDMA/CDMA/EVDO/<br>GSM/WCDMA   |
| Preferred network type<br>Preferred network mode: LTE/TDSCDMA/CDMA/<br>EvDo/GSM/WCDMA | O LTE/TDSCDMA/GSM/<br>WCDMA         |
| Network                                                                               | O LTE/TDSCDMA/WCDMA                 |
| Automatically select network                                                          | O TDSCDMA/GSM/WCDMA                 |
| Network                                                                               | C LTE/TDSCDMA/GSM                   |
| TW Mobile                                                                             | O TDSCDMA/GSM                       |
| Access Point Names                                                                    | C LTE/TDSCDMA                       |
|                                                                                       | O TDSCDMA/WCDMA                     |
|                                                                                       | O TDSCDMA only                      |
|                                                                                       | CANCE                               |

#### 4.1.3. SIM CARD SETTINGS

#### LOCK SIM CARD

To lock the SIM card:

- 1) Goto <u>App Drawer (All Apps)</u> | Settings 🙆 | Security & Location 💼.
- 2) Scroll down and tap on "SIM card lock".
- 3) Tap "Lock SIM card" to switch it on.
- 4) Enter the PIN to enable SIM card lock. Once enabled, you are required to enter the PIN code in order to use the phone.

| 4 | Security & location                                                                                                    | SIM card lock settings                                      | SIM card lock settings                    |
|---|----------------------------------------------------------------------------------------------------|-------------------------------------------------------------|-------------------------------------------|
|   | Location<br>ON / Device only<br>Show passwords<br>Display characters briefly as you<br>type<br>Device admin apps<br>1 active app<br>SIM card lock | Lock SIM card<br>Require PIN to use phone<br>Change SIM PIN | Lock SIM card<br>SIM PIN<br><br>CANCEL OK |
|   | Phone encrypted                                                                                                    |                                                             | 1 2 ABC 3 DEF                             |
|   | Trust agents<br>To use, first set a screen lock                                                                                                   |                                                             | 4 GHI 5 JKL 6 MNO                         |
|   | Screen pinning<br>Off                                                                                                    |                                                             | 7 PQRS 8 TUV 9 WXYZ                       |
|   | Apps with usage access                                                                                                    |                                                             | 🛚 0. 🥑                                    |

#### CHANGE PIN CODE

To change the PIN code:

- 1) Goto <u>App Drawer (All Apps)</u> | Settings 🞯 | Security & Location 🔒.
- 2) Scroll down and tap on "SIM cardlock".
- 3) Tap on "Change SIMPIN".
- 4) Enter your old PIN code to confirm your identity, and then input a new PIN code.

#### USE WIRELESS LOCAL AREA NETWORK (WI-FI) 4.2.

#### 4.2.1. CONNECTTOWI-FINETWORK

To power on Wi-Fi:

- 1) Swipe down from the top of the screen to open **Quick Settings Menu**.
- to scan for available networks. Select a network to connect. 2) Tap **Wi-Fi**

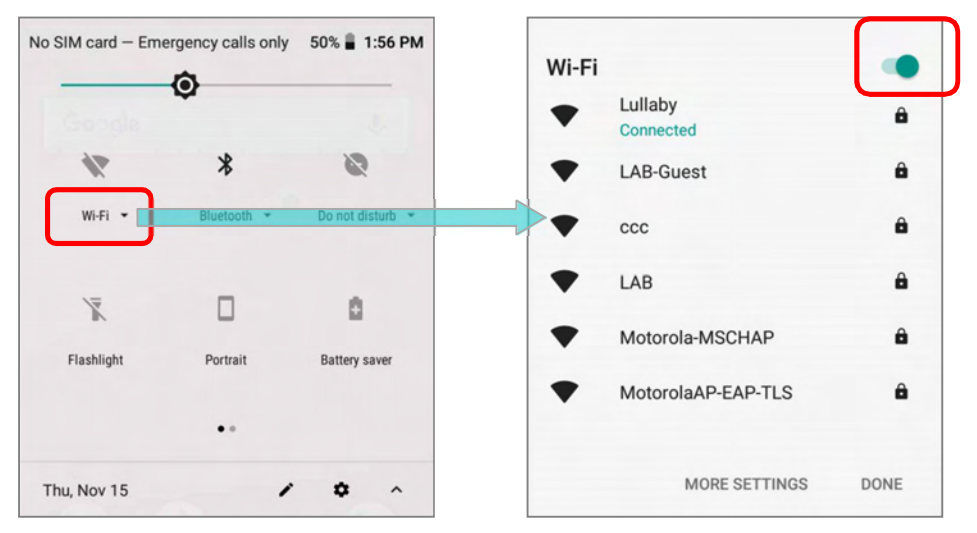

#### OR

1) Tap App Drawer (All Apps) | Settings 🙆 | Network & Internet 🖤 | Wi-Fi 🖤.

Tap the Wi-Fi switch to scan for available networks.

| ÷  | Network & Internet             | : < | Wi-Fi                                                        | + | Wi-Fi      |   |
|----|--------------------------------|-----|--------------------------------------------------------------|---|------------|---|
| ۲  | Wi-Fi<br>Off                   | >   | Off                                                          |   | On         | ۰ |
|    | Ethernet                       |     | To see available networks, turn<br>Wi-Fi on.                 | * | ccc        | â |
| 4  | Mobile network                 |     | To improve location accuracy, system                         | • | LAB        | â |
| 0  | Data usage<br>0 B of data used |     | Wi-Fi networks. You can change this<br>in scanning settings. | • | LAB-Guest  | â |
| 0  | Hotspot & tethering            |     | Wi-Fi preferences                                            | • | Lullaby    | â |
|    | Off                            |     |                                                              | • | P-TTLS     | ۵ |
|    | SIM cards                      |     | 2 networks                                                   | • | a-MSCHAP   | ۵ |
|    | Mobile plan                    |     |                                                              | • | P-EAP-TLS  | 8 |
| 07 | VPN<br>None                    |     |                                                              | • | N-Wireless | 8 |
| *  | Airplane mode                  |     |                                                              | • | t-Internal | â |

2) Select a network to connect. If the network is an open one, the mobile POS will attempt to connect to it directly. When connected, the status will change to show "Connected". If the network is a secured one, the mobile POS prompts a dialog to enter the password for the connection.

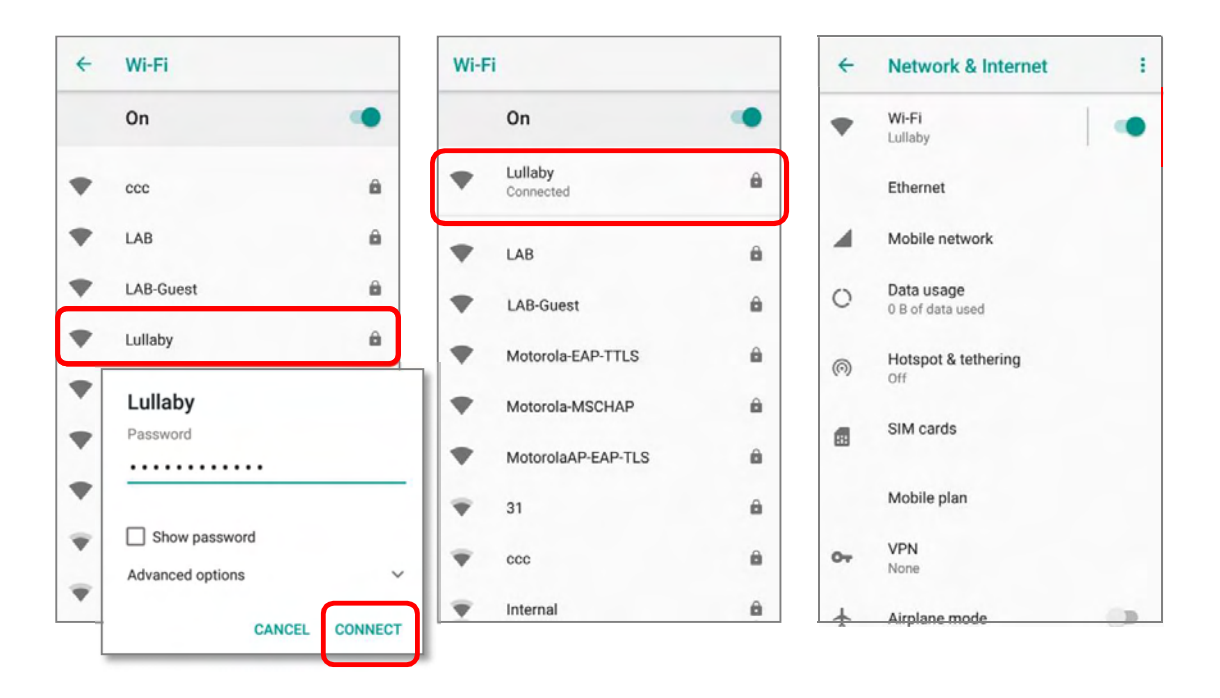

#### 4.2.2. MANUALLY ADD WI-FINETWORK

If the network you would like to connect to does not broadcast its SSID, or if the network is out of range, you may add it manually.

1) Go to <u>App Drawer (All Apps)</u> | Settings 🙆 | Network & Internet 🖤 | Wi-Fi 🖤.

Tap the Wi-Fi switch to turn it on.

2) Scroll down to the bottom of the page, and select "Addnetwork".

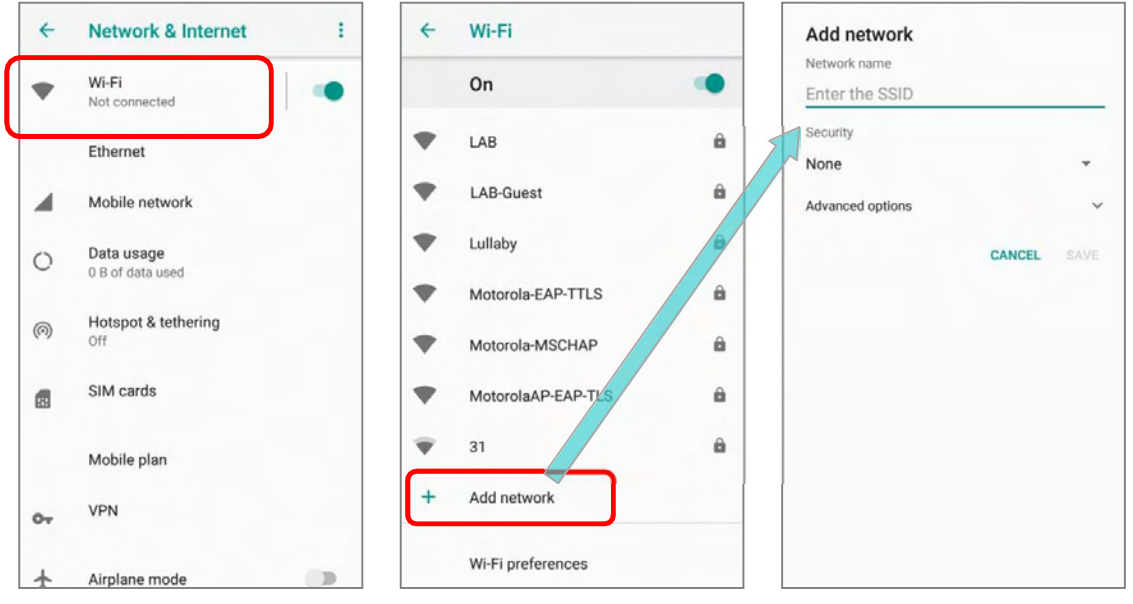

- 3) On "*Add network*" page, enter the name of the network in the *Network name* field, and select a security method (None, WEP, WPA/WPA2 PSK, 802.1x EAP).
  - ▶ For WEP/WPA/WPA2 PSK connections: Enter the required password and tap Save.
  - For **802.1x EAP** connections:

Select the **EAP method** in the drop-down box (PEAP, TLS, TTLS, PWD, SIM, AKA), and the **Phase 2 authentication** in the drop-down box (None, MSCHAPV2, GTC). Select a **CA certificate** and User certificate if required.

(certificates may be installed under:

<u>App Drawer (All Apps)</u> | Settings 🞯 | Network & Internet **\P**| Wi-Fi **\P** | Wi-Fi preferences | Advanced | Install certificates.)

Enter your username in the Identity box and the password in the Password box if required.

| Secur | ity          |   |
|-------|--------------|---|
| None  |              | * |
| Advar | None         |   |
|       | WEP          |   |
|       | WPA/WPA2 PSK |   |
|       | 802.1x EAP   |   |

The mobile POS supports the following certificate file extensions:

| File Extension Type | Standard Certificate                                        | Key Stored                                                                               |
|---------------------|-------------------------------------------------------------|------------------------------------------------------------------------------------------|
| Description         | DER-encoded X.509 certificates saved in .crt or .cer files. | X.509 certificates saved in PKCS#12<br>key store files with a .p12 or .pfx<br>extension. |
| How toinstall       | change the extension to .crt or .cer.                       | Change the extension to .p12 or .pfx.                                                    |

4) If necessary, select the **Proxy** server and **IPv4** settings. By default, no proxy is set and IP settings are set to **DHCP**.

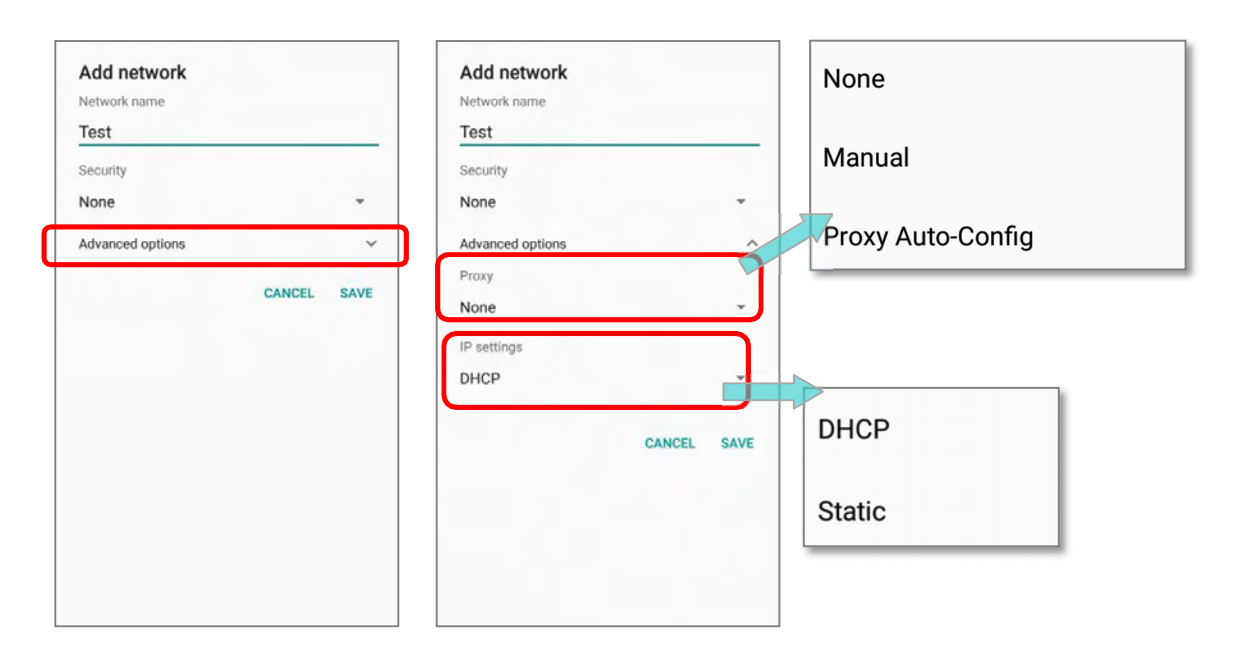

#### 4.2.3. WI-FI PREFERENCES

To access advanced Wi-Fi settings:

- 1) Goto App Drawer (All Apps) | Settings 🞯 | Network & Internet 🖤 | Wi-Fi 🖤 |
- 2) Scroll down to the bottom of the page, and tap on "Wi-Fi preferences".
- 3) Tap "*Advanced*" to expand more settings. Available settings are as below:

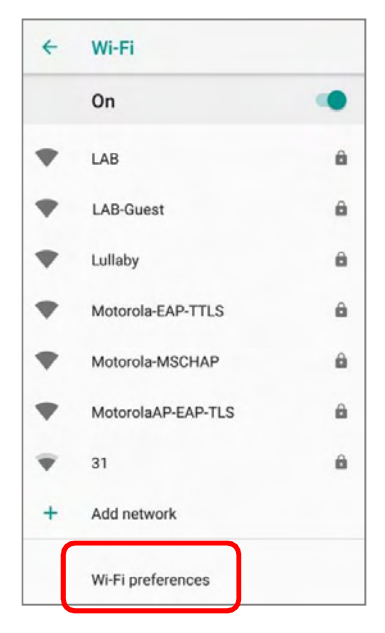

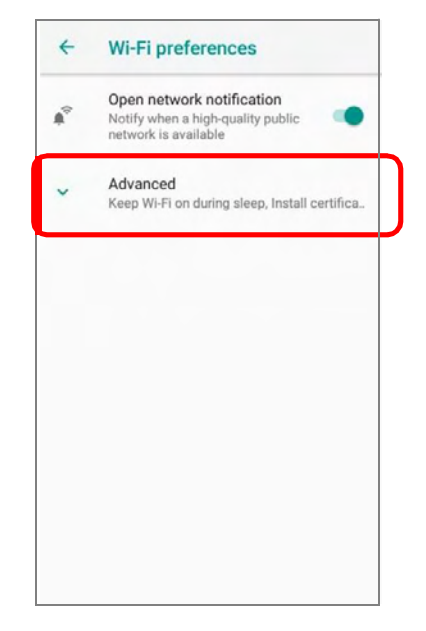

|   |                                                           |   | Item                      | Description                                                                                                    |
|---|-----------------------------------------------------------|---|---------------------------|----------------------------------------------------------------------------------------------------|
| + | Wi-Fi preferences                                         |   | Open network notification | Notify when an open network is available.                                                                                                 |
|   | Open network notification                                 |   | Keep Wi-Fi on duringsleep | Set when to turn Wi-Fi on during sleep.                                                                                                   |
|   | Notify when a high-quality public<br>network is available | • | Install certificates      | Installs certificates recently downloaded or<br>placed on the internal storage.                                                           |
|   | Keep Wi-Fi on during sleep<br>All the Time                |   |                           |                                                                                                    |
|   | Install certificates                                      |   | Networkratingprovider     | The selected network scorers will label the the<br>quality of the open Wi-Fi networks you are<br>connecting to between very fast and slow |
|   | Network rating provider                                   |   | /                         |                                                                                                    |
|   | Set Country Code                                          |   | Set CountryCode           | Select the Wi-Fi country code for your device.<br>The default country code setting is set by your<br>SIM card automatically.              |
|   | Background scan interval<br>Per 10 seconds                |   | Background scan interval  | The frequency of background scan when the device does not connect the internet. The                                                       |
|   | Wi-fi frequency band<br>Automatic                         |   |                           | shorter time means the scanning frequency is higher.                                                                                      |
|   | Roaming Enable                                            |   | Wi Ei fraguancy band      | Select Automatic FCHz or 2 4 CHzfervour                                                                                                   |
|   | Enable or disable roaming                                 |   |                           | Wi-Fi frequency band. The default setting is<br>Automatic.                                                                                |

|   |                                                          | Item            | Description                                                                                                    |
|---|----------------------------------------------------------|-----------------|----------------------------------------------------------------------------------------------------|
| + | Wi-Fi preferences                                        | Roaming Enable  | ${\it Select whether to enable Wi-Firoaming or not.}$                                                                                                    |
|   | Automatic<br>Roaming Enable<br>Enable or disable roaming | Roaming trigger | The signal strength when triggering Wi-Fi<br>roaming. The higher value means the sensitivity<br>of triggering roaming is higher.                           |
|   | Roaming trigger<br>-70 dBm<br>Roaming delta<br>5 dBm     | Roaming delta   | The qualification for roam candidates. The<br>higher valuemeans the signal strength of<br>candidate APs should be higher than the<br>current connected AP. |
|   | Wi-Fi Direct<br>WPS Push Button                          | Wi-Fi Direct    | Enables your device to connect with a Wi-Fi<br>Direct-capable device.                                                                                      |
|   | WPS Pin Entry<br>MAC address<br>00:0a:f5:f2:cf:e4        | WPS Push Button | Initialize the Wi-Fi protected setup (WPS) for a<br>WPS-capable network. You will also have to<br>press down the WPS button on your router.                |
|   | IP address<br>Unavailable                                | WPS Pin Entry   | Enter the personal identification number (PIN) for Wi-Fi protected setup (WPS) process.                                                                    |
|   |                                                          | <br>MAC address | Displays the MAC address of the device when connecting to Wi-Fi networks.                                                                                  |
|   |                                                          | IP address      | Displays the IP address of the device.                                                                                                    |

#### 4.2.4. CONFIGURE PROXY SERVER

A proxy server acts as an intermediary between an endpoint device and another server from which the device is requesting a service.

To change the proxy settings for a connection:

- Long press on a network in the available Wi-Fi hotspot list, and then tap on "Modify network".
- 2) Tap on "*Advanced options*" to expand the detailed settings.
- 3) Tap *Proxy* and select *Manual*.
- 4) Enter the address of the proxy server in the *Proxy hostname* field. Enter the port number for the proxy server in the *Proxy port*. Enter the addresses of websites which are allowed to bypass the proxy server in the *Bypass proxy for* field. (Use the separator | between addresses.)
- 5) Tap **SAVE**.

#### 4.2.5. USE STATIC IP ADDRESS

By default, the device gets an IP address from DHCP when connecting to a wireless network. You may set for the device to connect to a network using a static IP address.

- Long press on a network in the available Wi-Fi hotspot list, and then tap on "Modify network".
- 2) Tap on "*Advanced options*" to expand the detailed settings.
- 3) Tap *IP settings* and select *Static*.
- 4) Enter the IP address, gateway, network prefix length, DNS 1 address and DNS 2 address in the fields provided.
- 5) Tap **SAVE**.

#### 4.2.6. CONNECTWITHWI-FIPROTECTEDSETUP(WPS)

Wi-Fi Protected Setup (WPS) allows easy establishment of a secure wireless network. The mobile POS supports WPS Push Button configuration.

- Go to <u>App Drawer (All Apps)</u> | Settings <sup>(2)</sup> | Network & Internet ▼| Wi-Fi ▼ | Wi-Fi preferences
- 2) Tap on *Advanced* to expand and then *WPS Push Button*.
- 3) A dialog will pop-up on the screen showing the remaining time allowed for pressing the WPS button on the router.

| Press the Wi-Fi Protected Setup button on your router. It may be called "WPS" or marked with this symbol: |
|----------------------------------------------------------------------------------------------------|
| 47                                                                                                    |
| CANCEL                                                                                                    |

4) On your wireless router, press the WPS button. The device will connect to your router.

#### 4.2.7. MODIFY WI-FINETWORK

To change the settings for a connected network:

- 1) Tap and hold a connected network in the Wi-Fi hotspot list.
- 2) Tap *Modify network* in the pop-up menu.
- 3) In the dialog box that opens, modify the network settings, and tap **Save**.

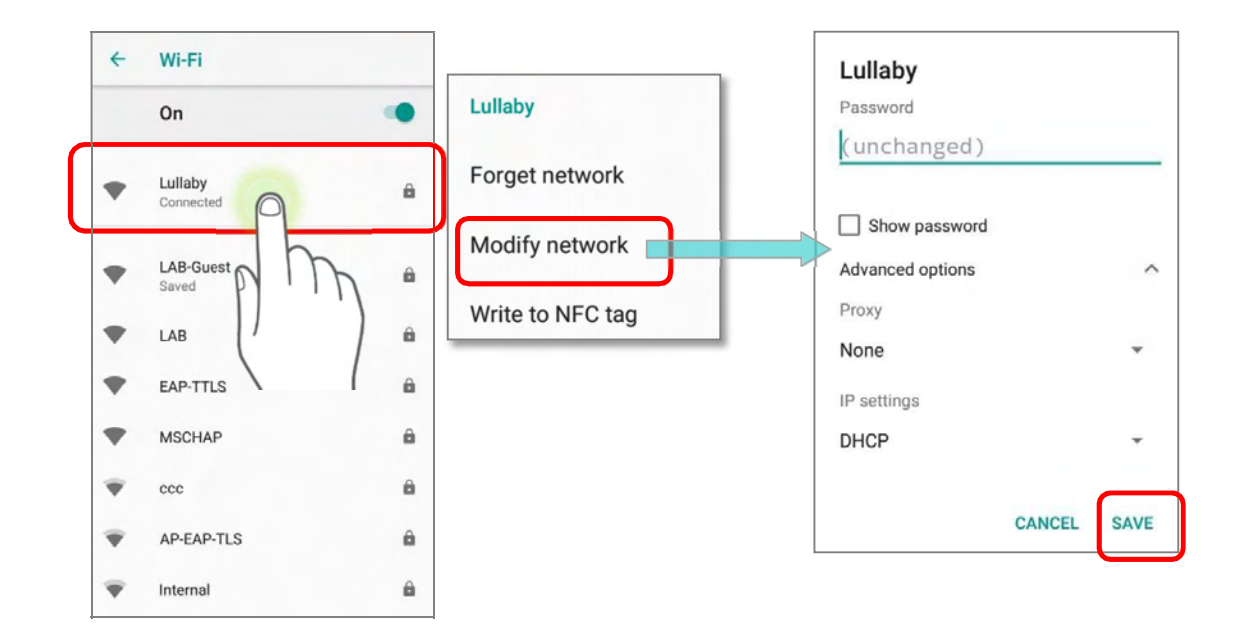

#### 4.2.8. DISCONNECT WI-FINETWORK

To disconnect a connected network:

- 1) Tap and hold a connected network in the Wi-Fi hotspot list.
- 2) Tap *Forget network* in the pop-up menu.

#### 4.3. USE BLUETOOTH

You can configure Bluetooth settings and manage Bluetooth services provided on remote devices.

#### 4.3.1. BLUETOOTH PROFILES

#### **Bluetooth Profiles Supported**

| Generic Access Profile                       | (GAP)      | For device discovery and authentication.                                                                                                 |
|----------------------------------------------|------------|----------------------------------------------------------------------------------------------------|
| Service Discovery Access Profile             | (SDAP)     | Discovers services on remote devices.                                                                                                    |
| Headset Profile                              | (HSP)      | Describes how a Bluetooth enabled headset should communicate with a Bluetooth enabled device                                             |
| Hands-Free Profile                           | (HFP 1.6)  | $\label{eq:allows} Allows using a hands-free device to place and receive calls.$                                                         |
| Serial Port Profile                          | (SPP)      | $Sets up a {\it virtual serial port to connect two Blue tooth devices.}$                                                                 |
| Generic Object Exchange Profile              | (GOEP)     | Provides a basis for other data profiles.                                                                                                |
| Object Push Profile                          | (OPP)      | Pushes and pulls objects to and from a push server.                                                                                      |
| Hands Free Profile                           | (HFP)      | ${\rm Connects}{\rm the}{\rm Audio}{\rm Gateway}{\rm device}{\rm to}{\rm the}{\rm Hands}{\rm Free}{\rm device}.$                         |
| PersonalAreaNetworkingProfile                | (PAN)      | Uses Bluetooth Network Encapsulation Protocol for Bluetooth transmission.                                                                |
| Advanced Audio Distribution<br>Profile       | (A2DP)     | Streams stereo-quality audio to a wireless headset or speaker.                                                                           |
| Audio Video Remote Control<br>Profile        | (AVRCP)    | Allows controlling of television and Hi-Fi equipment.                                                                                    |
| General Audio/Video<br>Distribution Profile  | (GAVDP)    | Provides a basis for A2DP and VDP.                                                                                                    |
| Human Interface Device Profile               | (HID)      | Provides a low latency Bluetooth connection with keyboards, pointing devices, etc.                                                       |
| Phone Book Access profile                    | (PBAP)     | Transfers Phone Book Objects to a car kit to display the information of an incoming call received on the mobile POS, or initiate a call. |
| Out of band and Near Field<br>Communications | (OOB, NFC) | Manages the pairing process by using NFC.                                                                                                |
| Symbol Serial Interface Profile              | (SSI)      | Supports additional scanner.                                                                                                    |
| Human Interface Device Profile               | (HID)      | Provides a low latency Bluetooth connection with keyboards, pointing devices, etc.                                                       |
| Dial-up Networking Profile                   | (DUN)      | Provides a standard to access the Internet and other dial-up services over Bluetooth.                                                    |

...

#### 4.3.2. TURNONBLUETOOTH

By default, Bluetooth is turned off, to turn it on:

#### Via Quick Settings Panel:

- 1) Swipe down from the top of the screen to open *Quick Settings Panel*.
- 2) Tap on **Bluetooth** icon to turn it on or off.

| OFF            |     |   |       |         | ON                   |     |         |  |  |
|----------------|-----|---|-------|---------|----------------------|-----|---------|--|--|
| TW Mobile 4G   |     |   | 26% 📕 | 3:01 PM | TW Mobile 4G         | 24% | 3:01 PM |  |  |
| ▼ 🕅            | 8   | X |       | 0       | ▼ * & x              |     | ۵       |  |  |
| Tue, Nov 13    |     |   | ٠     | ~       | Tue, Nov 13          | ٠   | ~       |  |  |
| Android System | now |   |       |         | Android System • 23m |     |         |  |  |

#### Via Quick Settings Menu:

- 1) Swipe down to open Quick Settings Menu.
- 2) Tap *Bluetooth* icon to turn it on while enabling the Bluetooth visibility of this device.

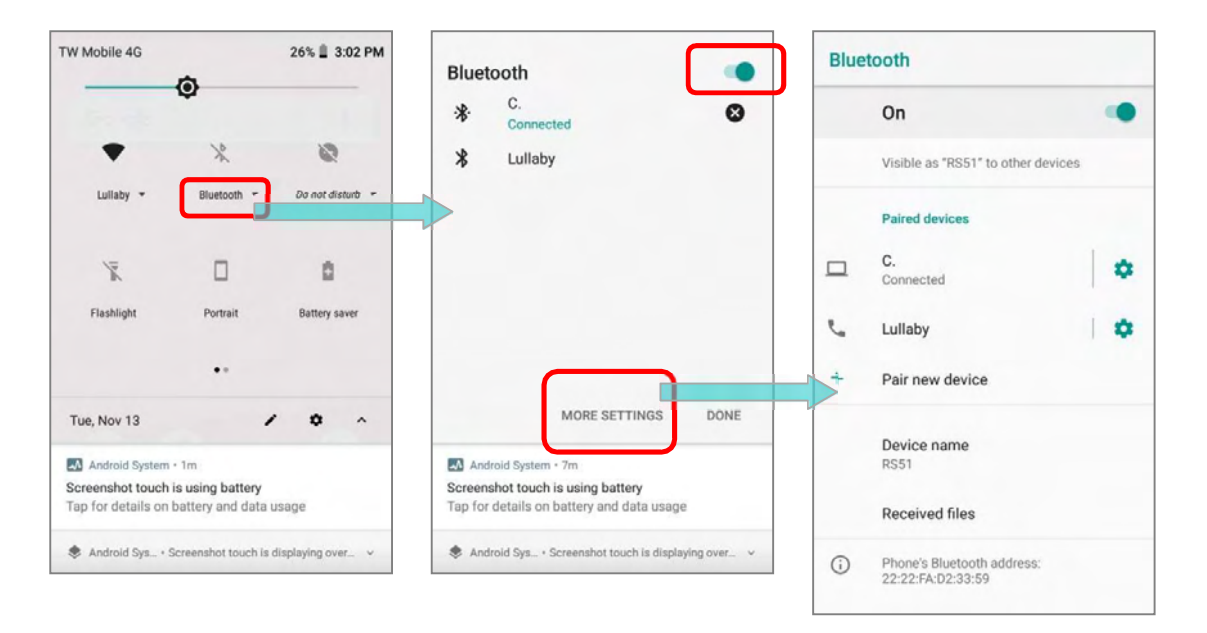

#### OR

Tap "**Bluetooth** ▼ " under to enter "**Bluetooth**" page to switch this function on/off. Tap "**More Settings**" for detailed settings.

#### Via Settings page:

- 1) Go to <u>App Drawer (All Apps)</u> | Settings 🙆 | Connected devices 🗔 | Bluetooth 💥.
- 2) Tap the switch to turn on this function while enabling the Bluetooth visibility of this device.

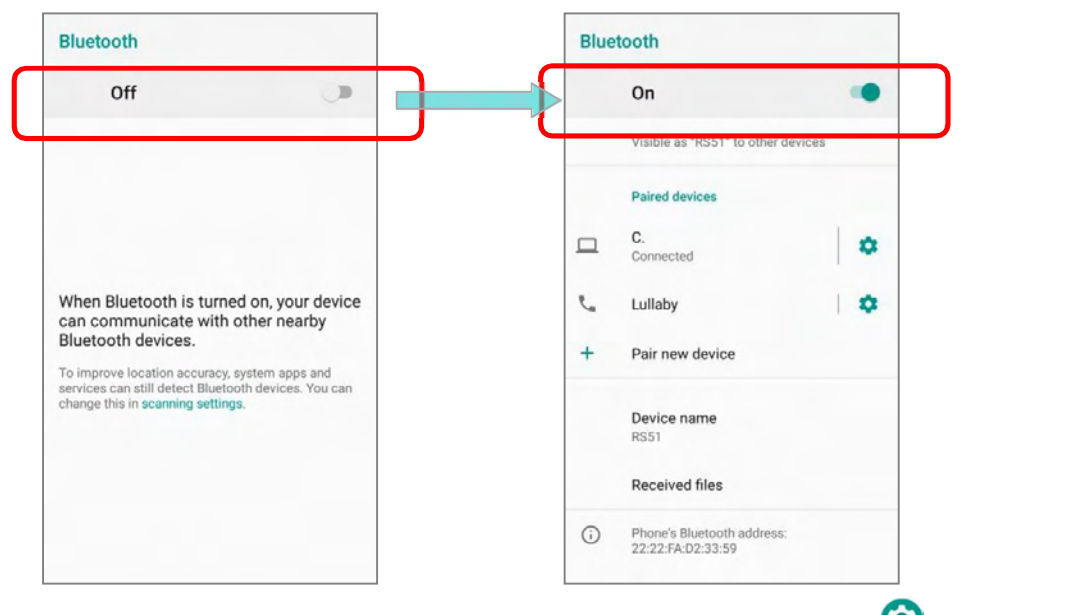

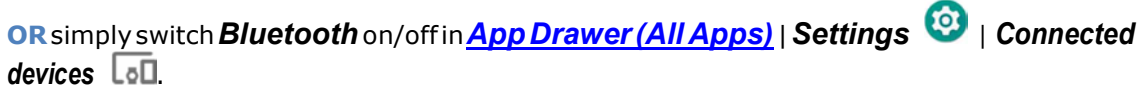

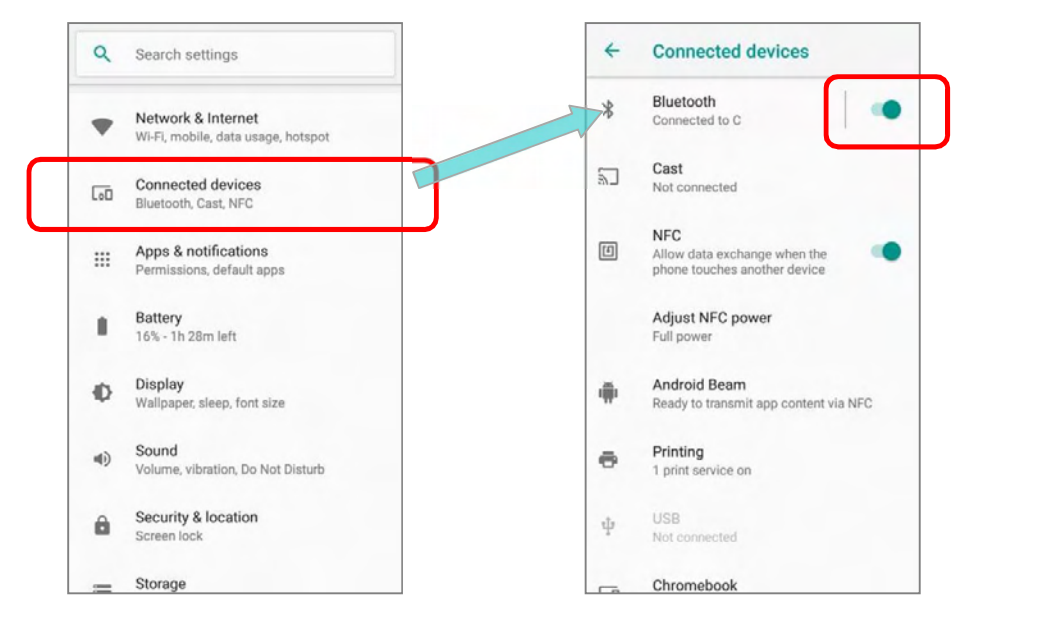

Note: Having been turned on, Bluetooth is active even when the mobile POS is suspended. However, if the power mode is switched to Airplane Mode, Bluetooth power will be turned off regardless of the settings.

#### 4.3.3. CHANGE BLUETOOTHNAME

To change the Bluetooth name of this mobile POS:

- 1) Go to App Drawer (All Apps) | Settings 🙆 | Connected devices 🗔 | Bluetooth 🔧.
- 2) Turn **Bluetooth** on and tap on "**Device name**".
- On the pop-up dialog "Rename this device", type a new name in the field and tap RENAME.

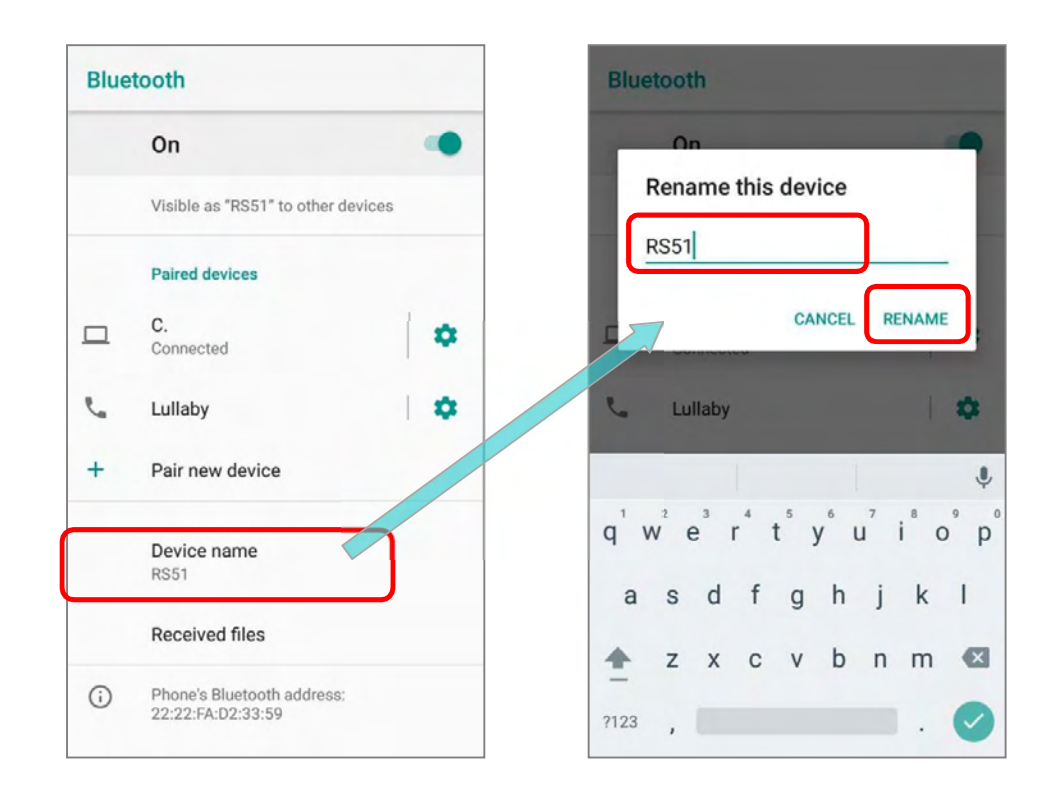

#### 4.3.4. PAIR BLUETOOTH DEVICES

- 1) Go to <u>App Drawer (All Apps)</u> | Settings 🙆 | Connected devices 🗔 | Bluetooth 🔧.
- 2) Switch *Bluetooth* to **On** and tap "*Pair new device*" to scan for available Bluetooth devices nearby. Scroll through the list and tap the device you would like to pair.

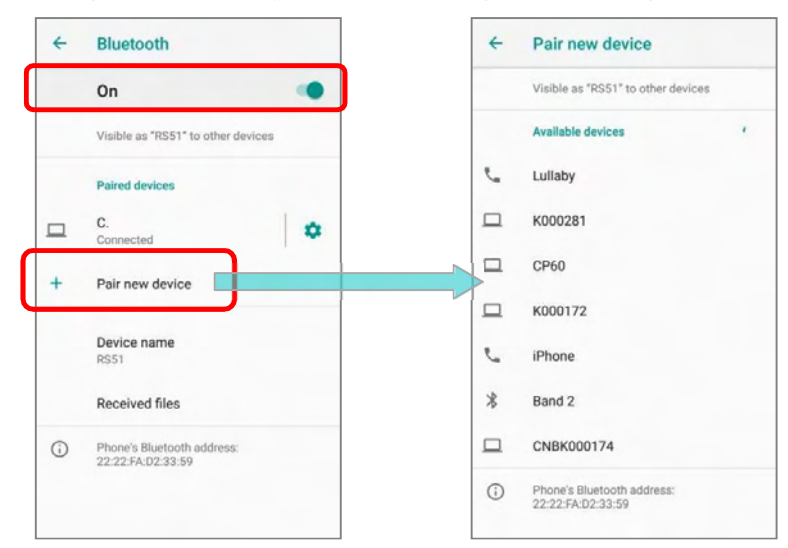

3) The **Bluetooth pairing request window** opens. Depending on the pairing settings of the Bluetooth device, you may need to enter a passkey, or confirm the assigned passkey on the device to pair if a smart pairing method is applied. Enter/confirm the passkey on the device to pair.

| 4 | Pair new device                                 | ← Pair new device                      | ÷  | Bluetooth                                       |
|---|-------------------------------------------------|----------------------------------------|----|-------------------------------------------------|
|   | Visible as "RS51" to other devices              | Visible as "RS51" to other devices     |    | On 🥌                                            |
|   | Available devices '                             | Available devices                      |    | Visible as "RS51" to other devices              |
| 2 | Lullaby                                         | Luitaby                                |    | Paired devices                                  |
|   | K000281                                         | Pair with Lullaby?                     |    | C.                                              |
|   | CP60                                            | Bluetooth pairing code<br>146510       | ,  |                                                 |
|   | K000172                                         | Allow access to your contacts and call | 7  | Dele servi device                               |
| 2 | iPhone                                          | CANCEL PAIR                            | -  | Pair new device                                 |
| * | Band 2                                          | iPhone                                 |    | Device name<br>RS51                             |
|   | CNBK000174                                      | X Band 3                               |    | Received files                                  |
| 0 | Phone's Bluetooth address:<br>22:22:FA:D2:33:59 | царана кооо174                         | () | Phone's Bluetooth address:<br>22:22:FA:D2:33:59 |

4) Once pairing is done, the Bluetooth device will be listed in the Paired Devices list.

Note: If the device you would like to pair with is not listed, make sure Bluetooth visibility is enabled on the device.

#### 4.3.5. UNPAIRBLUETOOTHDEVICE

To unpair a paired device:

- 1) In the **Paired Devices** list, tap the settings button 🔅 next to the paired device.
- 2) On the **Paired device** screen, tap **FORGET**.

| Blue | tooth                                           | Bluetooth                                       | Blue | tooth                                           |
|------|-------------------------------------------------|-------------------------------------------------|------|-------------------------------------------------|
|      | On 🗨                                            | On                                              |      | On 🗨                                            |
|      | Visible as "RS51" to other devices              | Visible as "RS51" to other devices              |      | Visible as "RS51" to other devices              |
|      | Paired devices                                  | Paired devices                                  |      | Paired devices                                  |
|      | C.<br>Connected                                 | Name Lullaby                                    |      | C.<br>Connected                                 |
| e.   | Lullaby                                         | Use for                                         | +    | Pair new device                                 |
| +    | Pair new device                                 | Internet access     Contact sharing             |      | Device name<br>RS51                             |
|      | Device name<br>RS51                             | FORGET                                          |      | Received files                                  |
|      | Received files                                  | Received files                                  | i    | Phone's Bluetooth address:<br>22:22:FA:D2:33:59 |
| ()   | Phone's Bluetooth address:<br>22:22:FA:D2:33:59 | Phone's Bluetooth address:<br>22:22:FA:D2:33:59 |      |                                                 |

#### 4.4. USE NEAR FIELD COMMUNICATIONS

Near field communications (NFC) uses close proximity (4 cm or less) to establish radio communication through electromagnetic fields. With NFC enabled, the mobile POS can collect information from NFC tags, exchange information with other NFC supported devices, and even change information on the NFC tag if authorized.

Before starting to communicate through NFC, perform the following:

- 1) Go to <u>App Drawer (All Apps)</u> | Settings 🙆 | Connected devices 🗔.
- 2) On "*Connected devices*" page, tap to switch on "*NFC*" . NFC power is adjustable by tapping on "*Adjust NFC power*".

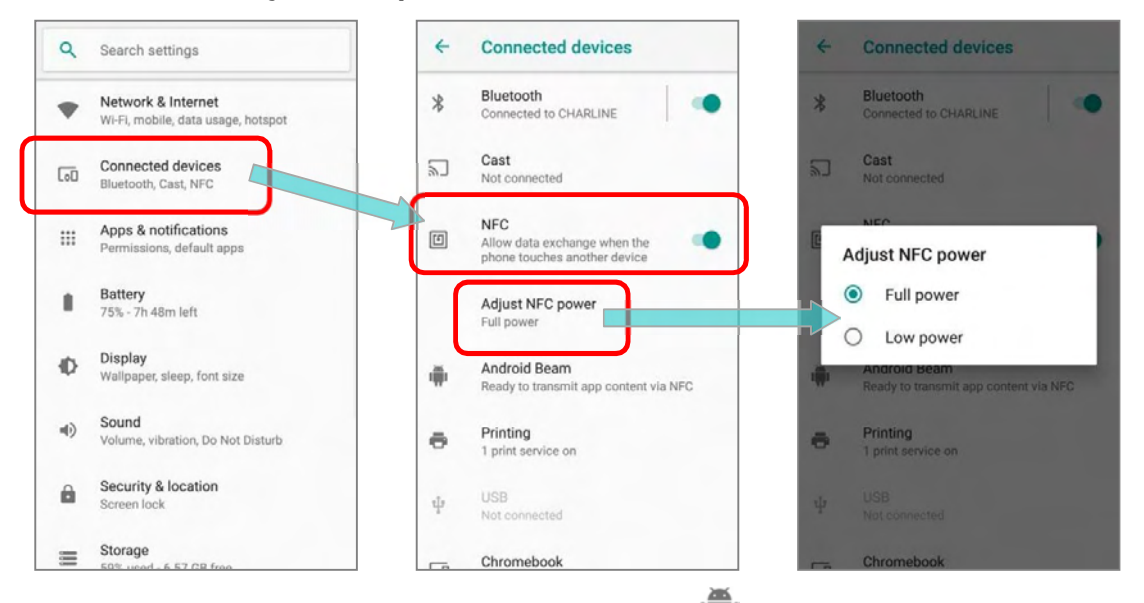

3) On "**Connected devices**" page, tap **Android Beam** we and enable it.

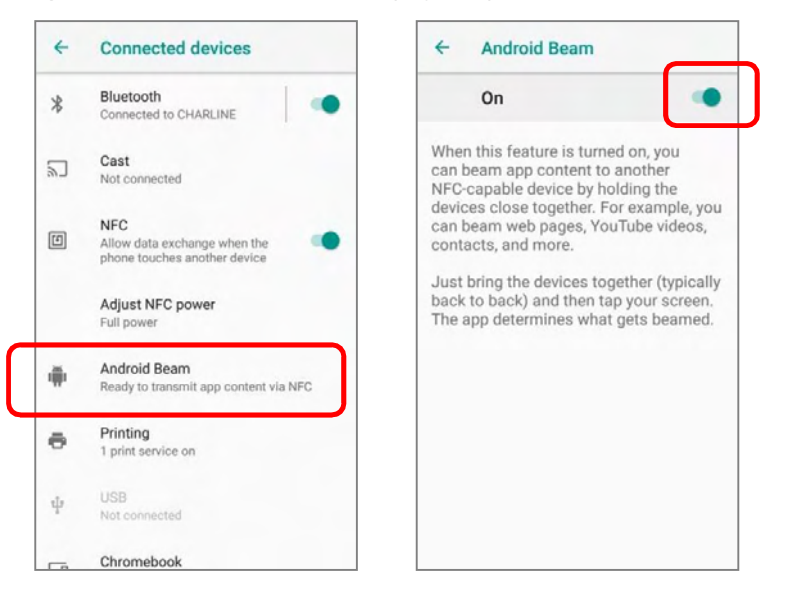

#### 4.4.1. PAIR WITH NFC ENABLED BLUETOOTH DEVICES

- 1) On the device you would like to pair with, make sure NFC is enabled and Bluetooth discovery is enabled.
- 2) Hold the mobile POS without covering the antenna area at the lower end of the battery.

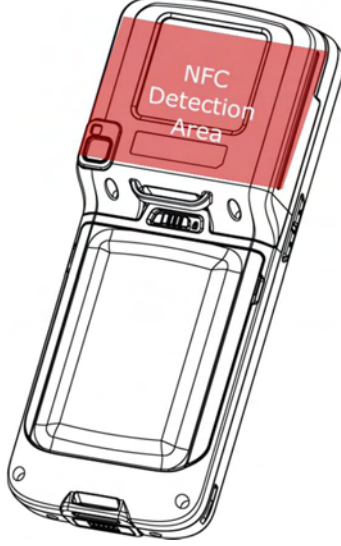

3) Move the mobile POS in proximity with the device. A screen notification will appear to indicate that pairing is successful.

#### 4.4.2. SHARE INFORMATION

- 1) Open the web page, video, photo or contact info page you would like to transfer.
- 2) Place the back of the mobile POS in close proximity with the other device you would like to share data with.
- 3) When the two devices connect, a "*Touch to beam*" notification will appear on the screen.
- 4) Touch the screen to initiate data transfer.

#### Note:

Once the data begins to transfer, just keep the two devices in the distance within 10 m (32.8 ft.); they no longer have to be held within close range in order to transfer successfully.

#### 4.4.3. COMMUNICATION WITHNFC

- 1) On the mobile POS, launch an NFC enabled application.
- 2) Hold the mobile POS without covering the antenna area at the lower end of the battery.
- 3) Place the mobile POS close to the NFC tag or device until the application indicates data transfer is complete.

# Chapter 5

# USING THEPHONE

The HERA51 mobile POS allows making phone calls and connecting to the network over Wideband Code Division Multiple Access (WCDMA). Insert the SIM card before turning on the power. Refer to Installing SIM Card, SAM Card and Memory Card.

#### Note:

If the SIM card is not in position, you may make emergency calls if the service is supported.

#### IN THIS CHAPTER

| 5.1 | SIM Card Management | 151 |
|-----|---------------------|-----|
| 5.2 | Phone Application   | 153 |
| 5.3 | Audio Modes         | 162 |
| 5.4 | In-call Volume      | 163 |

#### 5.1. SIM CARD MANAGEMENT

The default setting for celluar networks is "*Automatically select network*". To manually select the cellular network, please:

- 1) Go to <u>App Drawer (All Apps)</u> | Settings ③ | Network & Internet ▼ | Mobile Network ▲.
- 2) Disable "*Automatically select network*", and tap on "*Network*". Available networks will be listed after searching.
- 3) Select your preferred network from the list.

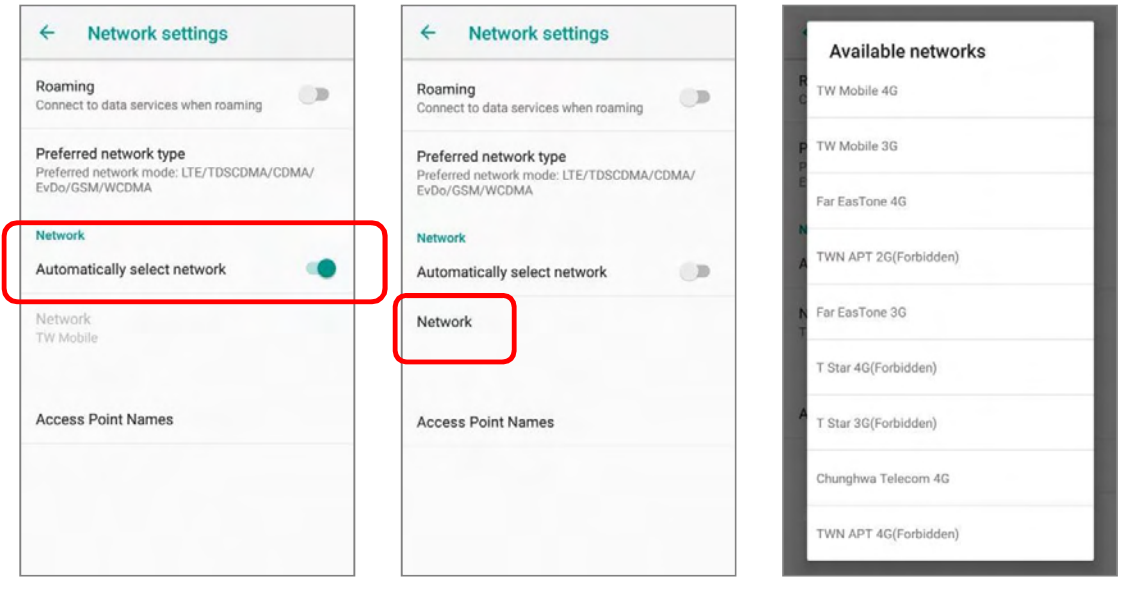

4) A notification appears if the selected network is unavailable. Please repeat the aforesaid steps to select the network again.

| Network settings                                                                                                    | No service 88% 2:55 PM                                                       |
|----------------------------------------------------------------------------------------------------|------------------------------------------------------------------------------|
| Roaming                                                                                                    | Mon, Nov 26                                                                  |
| Connect to data services when roaming Preferred network type Preferred network mode: LTE/TDSCDMA/CDMA/ EVDa/CSM/WCDMA | A Phone Services<br>No service<br>Selected network (Far EasTone) unavailable |
| Network Automatically select network                                                                                  | Network Automatically select network                                         |
| Network<br>Far EasTone                                                                                                | Network<br>Far EasTone                                                       |
| Access Point Names                                                                                                    | Access Point Names                                                           |
| Can't connect to this network right now. Try again later.                                                             |                                                                              |
| again later.                                                                                                    |                                                                              |

#### EMERGENCY CALLS

Depending on your service provider, the mobile POS might support making emergency phone call when the SIM card is locked, or even when no SIM card is inserted. Emergency phone numbers will vary by country.

#### 5.2. PHONE APPLICATION

#### 5.2.1. PHONE INTERFACE

When a SIM card is installed on the mobile POS, a signal icon appears on the status bar. The filled part of the signal icon indicates the strength of the connection.

To make phone calls:

- 1) Go to <u>App Drawer (All Apps)</u> | **Phone** . The Phone application opens.
- 2) Tap the settings button to open the phone settings menu for more setting options.
- 3) Tap 🕛 to open the dial pad.

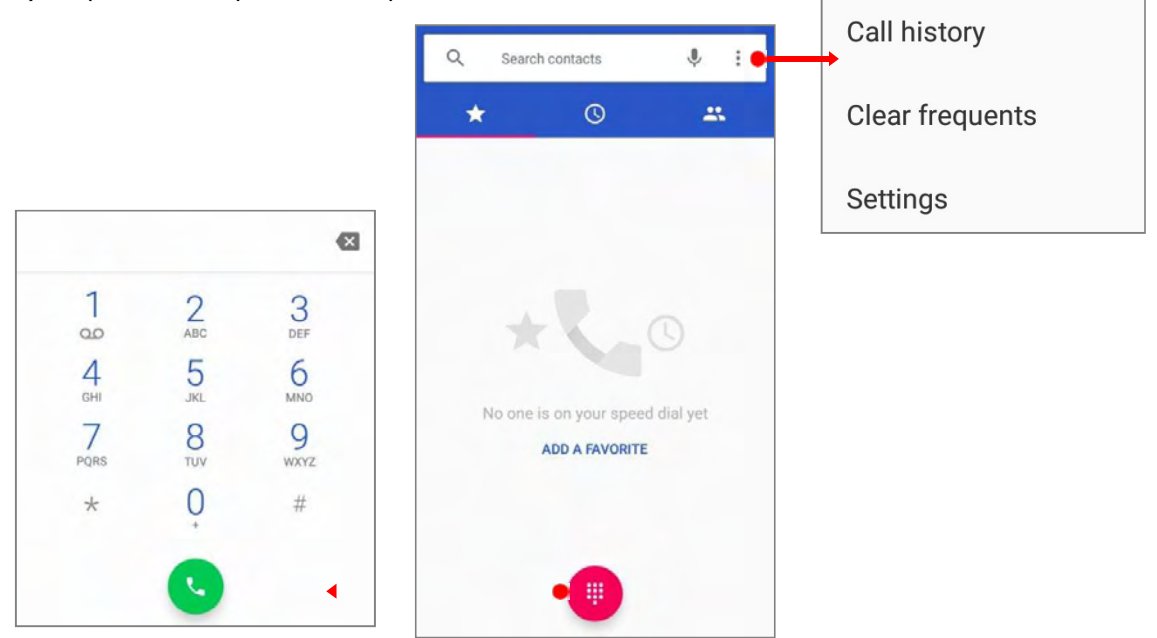

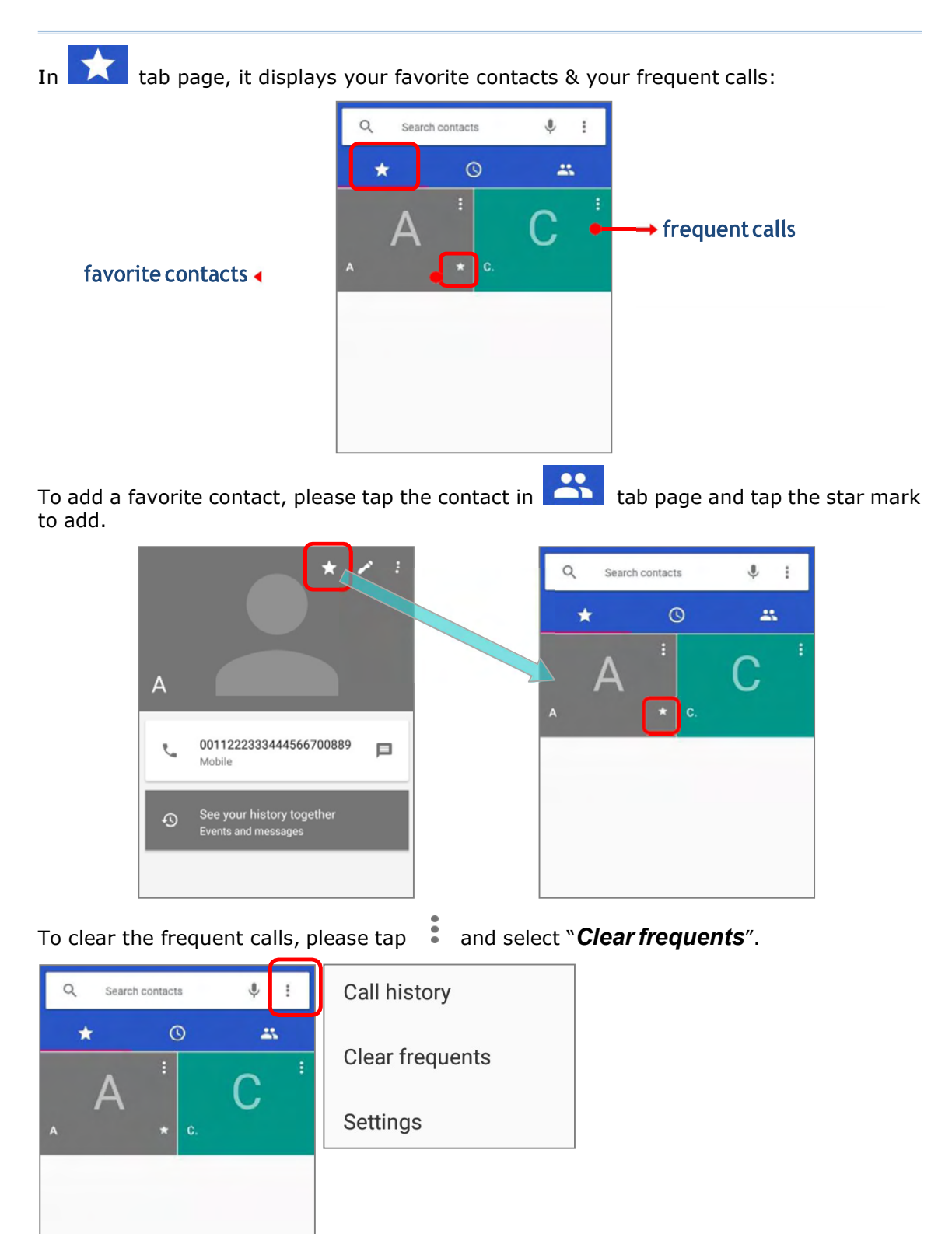

#### 5.2.2. PLACE CALL

Tap to expand the dial pad, and enter the phone number in the dial pad and tap to initiate the call. If you need to frequently make calls to an interactive voice system, you

may tap next to the number and select **Add 2-sec pause** for soft pause (a pause of 2 seconds to the buttons) or a hard pause (a pause that will wait for your confirmation to send the following digits).

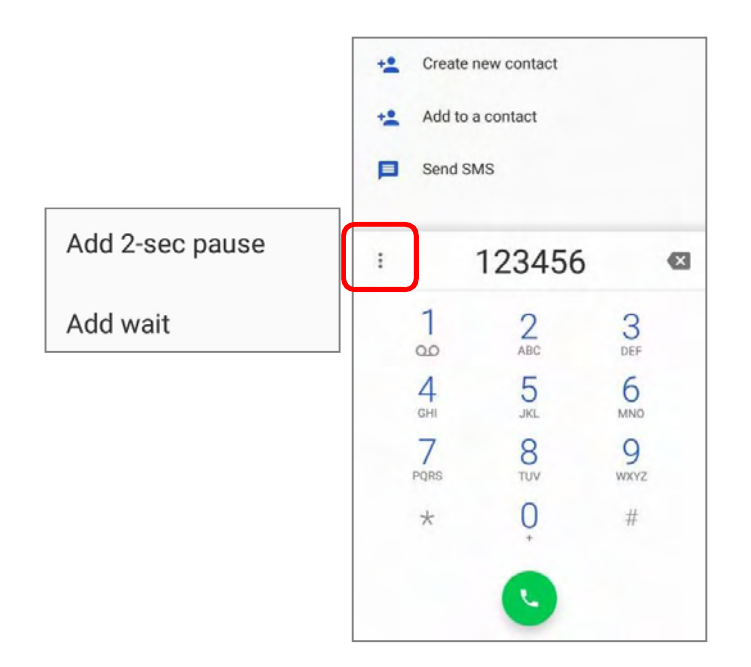

#### 5.2.3. DURING A CALL

When a call is connected, the phone keypad features the following buttons:

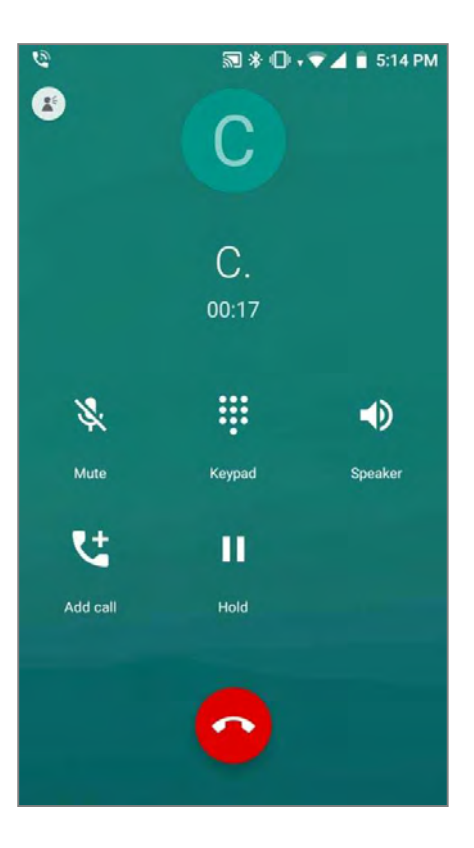

| Button     | Description                                |
|------------|--------------------------------------------|
| *          | Mute: Mutes the call.                      |
| <b>!!!</b> | Keypad: Opens the keypad.                  |
| •          | Speaker: Turns on the speaker.             |
| <b>V</b> ± | Add call: Adds another person to the call. |
| ш          | Hold: Places the call on hold.             |

#### PLACE CALL USING CONTACTS

To make a call using contacts:

- 1) In the phone application page, tap
- 2) Tap a contact to initiate a call.

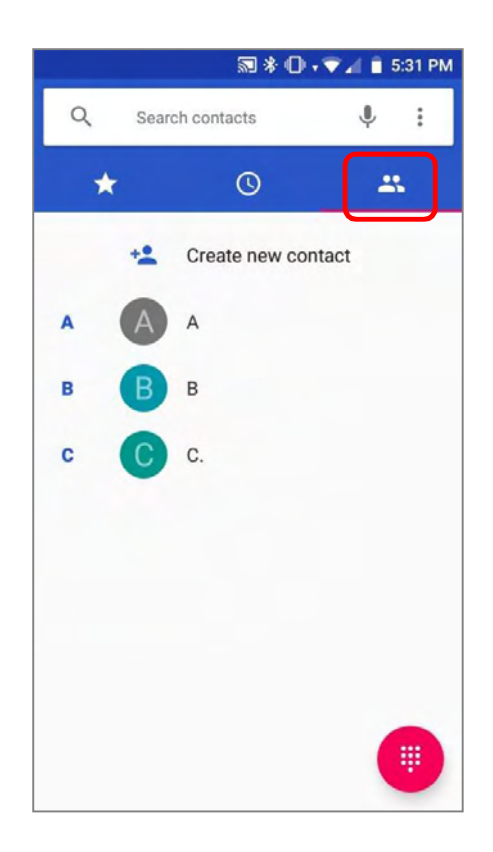

# 5.2.4. RECEIVE INCOMING CALL When a call is incoming on the mobile POS, tap to pick it up.

ANSWER

Incoming calls will be logged in the Phone application; in the case of a missed call, a notification will be displayed. See <u>Check Miss Calls</u>.

To mute the ringtone of an incoming call, press the volume down button

DECLINE

#### 5.2.5. CHECK MISSED CALLS

If you have a missed call, a notification icon  $\stackrel{\scriptstyle \leftarrow}{\sim}$  will appear on the status bar. The missed calls notification will also be displayed on:

- 1) The Phone app icon
- 2) The Lock Screen

(Turning on/off this function on:

App Drawer (All Apps) | Settings 🥹 | Apps & notifications 🔛 | Notification | On the lock screen)

Unlock the screen and use the **Notification Drawer** to manage the missed call.

#### 5.2.6. CALL HISTORY

On the Phone application page, tap the *History* button to open a list of history calls.
 Or you can tap the settings button and then *Call History*.

| Call history     A     Clear frequents     Settings     Today     A     A     B   B    B< | Q Search contacts                   | ₽ :                                         | ← Call History                     | : Clear call history |
|----------------------------------------------------------------------------------------------------|-------------------------------------|---------------------------------------------|------------------------------------|----------------------|
| A Mobile, 0 min. ago sterday C C C C C C C C C C C C C C C C C C C                                                                                                    | day<br>B<br>B<br>Mobile, 0 min. ago | Call history<br>Clear frequents<br>Settings | All calls<br>Today<br>B B          | All calls            |
| C C C.                                                                                                    | A Mobile, 0 min. ago                |                                             | Mobile, 1 min. ago<br>Yesterday    | Outgoing calls only  |
|                                                                                                    |                                     | 7                                           | C.<br>~ ~ ≯ (7) Mobile, 16 hr. ago | <i>e</i> .           |

| Button | Description      |
|--------|------------------|
| 76     | Connected calls. |
| ►      | Missed calls.    |

2) Tap the phone icon **v** next to a call record to place back the call.

#### 5.2.7. CALL SETTINGS

Tap and select "**Settings**" to enter the settings page:

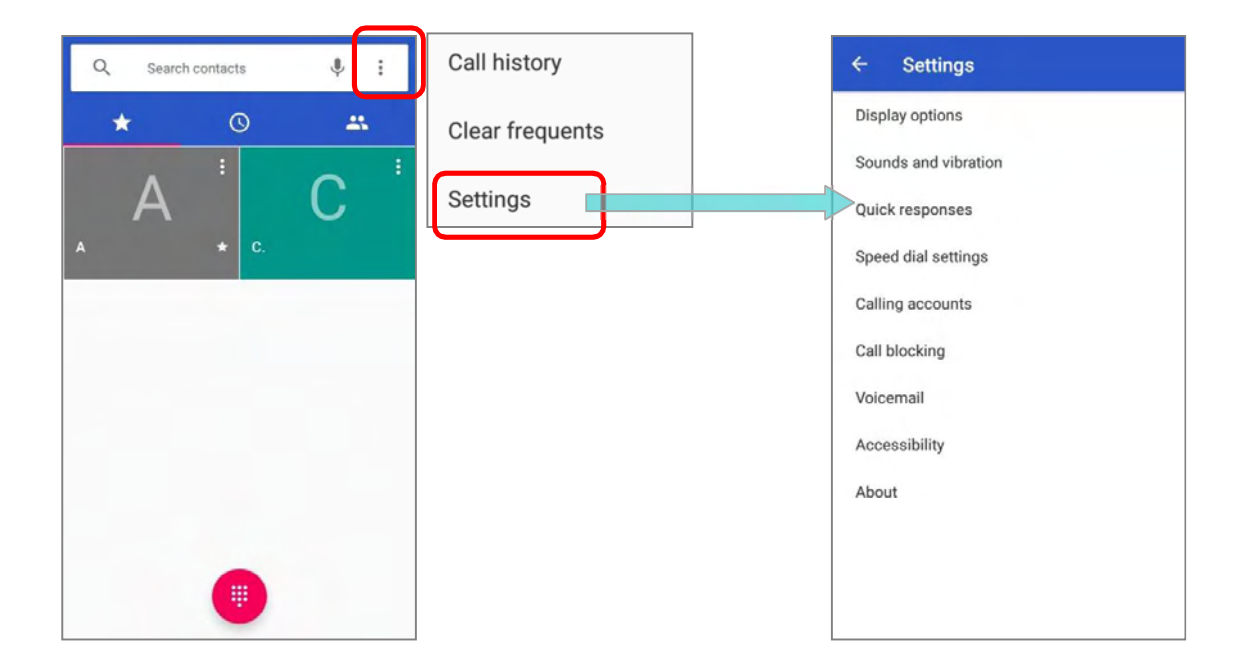

Tap each setting for more setting options.

#### 5.2.8. MAKE MULTI-PARTYCALLS

To make multi-party conference calls:

- 1) On the Phone application page, enter the first number to call and tap 🕓 to initiate the call.
- 2) After the call has begun, tap i and then **Add call** to add another member. The first call will be put on hold.
- 3) Enter the second number to call and tap  ${}^{\bigcirc}$  to initiate the call.
- When the second call is connected, the first call will continue to be on hold. Tap the merge call button to add the first call to the conversation. A three-party conference call is initiated.
- ► To add a fourth member, tap To add a fourth member, tap The three-party call will be put on hold. Enter another number to call and tap to initiate the call. When the call is connected, the three-party call will continue to be on hold. Tap the merge call button to add the three-party call to the conversation. A four-party conference call is then initiated.
- Tap Manage Conference to view all members of the call.
- To remove a member, tap Onext to the member.
- To speak with a member in private, tap the member, and the conference call will be put on hold. Tap to return back to the conference call.

#### 5.3. AUDIO MODES

The mobile POS offers three different audio modes for phone calls:

#### HANDSET MODE

This is the default audio mode which uses the receiver above the touchscreen for audio output during calls.

#### SPEAKER MODE

This mode uses the built-in speaker for audio output during calls.

#### HEADSET MODE

Connect a Bluetooth headset the mobile POS for audio output during calls.

#### USE BLUETOOTH HEADSET

See <u>Pair Bluetooth Devices</u> to connect the mobile POS to a Bluetooth device. The speaker phone becomes muted when a Bluetooth headset is connected.

#### 5.4. IN-CALL VOLUME

Use the volume buttons to adjust the ringer volume and system sound level. When in the middle of a call, use the volume buttons to adjust in-call conversation volume.

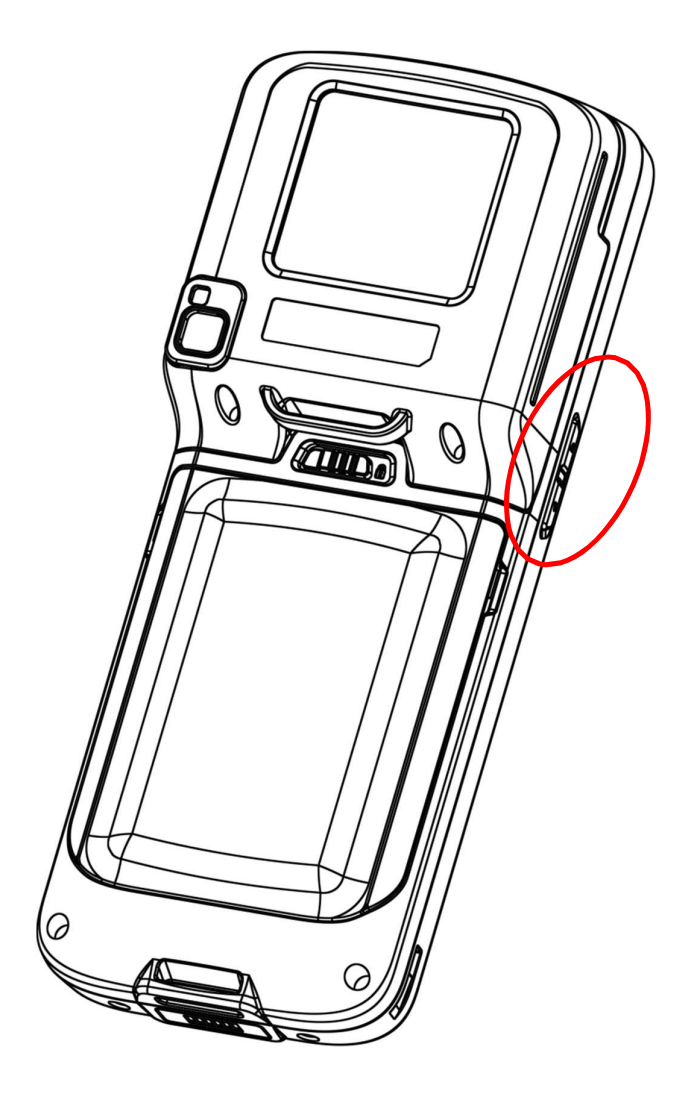

# Chapter 6

# USING READER CONFIGURATION UTILITY

The **Reader Configuration** utility allows you to manage the barcode reader integrated on the mobile POS.

#### IN THIS CHAPTER

| 6.1 Configuring Reader    | 165 |
|---------------------------|-----|
| 6.2 Read Printed Barcodes | 183 |

#### 6.1. CONFIGURING READER

The mobile POS is capable of reading printed barcodes. The reader module can be either a (laser) 1D reader or a 2D imager. The mobile POS is installed with a Reader Config to configure the scan engine built inside. Use it to create a profile of settings that best suits your needs.

#### LAUNCH READERCONFIG

To launch ReaderConfig:

- 1) Go to <u>App Drawer (All Apps)</u> | **ReaderConfig** to open the reader configuration utility.
- ReaderConfig launches in context with the reader module(s) on board the mobile POS. On the main settings page are three sections: General Settings, Symbology and Miscellaneous.

| ReaderConfig          | : |
|-----------------------|---|
| General Settings      |   |
| Scanner Preferences   |   |
| Data Output           |   |
| Enable Reader         |   |
| Notification Settings |   |
| Symbology             |   |
| 1D Symbologies        |   |
| 2D Symbologies        |   |
| Miscellaneous         |   |
| Transmit AIM Code ID  |   |
|                       |   |
|                       |   |

#### 6.1.1. GENERAL SETTINGS

*General Settings* is where all reader settings are accessed from. Tap each item to enter its sub-menu.

| ReaderConfig          | : |
|-----------------------|---|
| General Settings      |   |
| Scanner Preferences   |   |
| Data Output           |   |
| Enable Reader         | • |
| Notification Settings |   |
| Symbology             |   |
| 1D Symbologies        |   |
| 2D Symbologies        |   |
| Miscellaneous         |   |
| Transmit AIM Code ID  |   |
|                       |   |
|                       |   |
|                       |   |

The functions under **General Settings** include:

- Scanner Preferences
- Data Output
- Enable Reader (enabled by default)
- Notification Settings

#### SCANNER PREFERENCES

Options on the **Scanner Preferences** page differ according to the type of scan engine built within the mobile POS.

#### To open **Scanner Preferences** page:

- 1) Open Reader Config as described in Launch Reader Config.
- 2) Tap **Scanner Preferences**.

| ReaderConfig                |          |
|-----------------------------|----------|
| Decode Timeout<br>3 seconds |          |
| Redundancy Level<br>Level 1 |          |
| Security Level              |          |
| Inter-Char Gap Size         |          |
| Scan Mode<br>Level          |          |
| Presentation Usage Time     |          |
| Presentation Trigger        |          |
| Decoding Illumination       | <b>~</b> |

| ReaderConfig                          |  |
|---------------------------------------|--|
| Presentation Usage Time<br>15 Minutes |  |
| Presentation Trigger                  |  |
| Decoding Illumination                 |  |
| Decode Aiming Pattern                 |  |
| Picklist Mode                         |  |
| Display Mode                          |  |
| Inverse Type<br>Regular only          |  |
| Addon Redundancy                      |  |
| Illumination Power Level              |  |

#### 2D IMAGER SETTINGS

| Setting                    | Description                                                                                                    |                                                                                                    |         |  |  |
|----------------------------|----------------------------------------------------------------------------------------------------|----------------------------------------------------------------------------------------------------|---------|--|--|
| Decode Timeout             | Sets the ma<br>between 1                                                                                                    | Sets the maximum time for the decoding process during a scan. Configurable between 1 sec to 9 sec.                                                                                                    |         |  |  |
| Redundancy Level           | Sets how r<br>such as Co<br>available.                                                                                                    | nany successful readings should be done before linear barcodes dabar, MSI, and Interleaved 2 of 5 can be decoded. Levels 1 to 4                                                                                                    | Level 1 |  |  |
| Security Level             | Sets the se<br>quality of b<br>level is, the                                                                                                    | ecurity level to ensure decoding accuracy considering the printed arcodes such as Code 128, Code 93, and UPC/EAN. The higher the e more security is ensured. Options are:                                                                 | Level 0 |  |  |
|                            | Level                                                                                                    | Description                                                                                                    |         |  |  |
|                            | 0                                                                                                    | With this default, the scan engine is aggressive enough to decode most "in-spec" barcodes.                                                                                                    |         |  |  |
|                            | 1                                                                                                    | Select this level if misdecodes have occurred. It fixes most misdecodes.                                                                                                    |         |  |  |
|                            | 2                                                                                                    | Select this level if Level 1 should fail to eliminate misdecodes.                                                                                                    |         |  |  |
|                            | 3                                                                                                    | Select this level if Security Level 2 should fail to prevent<br>misdecodes. However, as this level actually impairs the decoding<br>ability of the decoder, a safer solution would be to improve the<br>quality of the bar codes to read. |         |  |  |
| Inter-Char Gap<br>Size     | Sets the in<br>allow the o<br>out-of-spec<br>cause the in<br><b>Large</b> .                                                                                                    | Normal                                                                                                    |         |  |  |
| Scan Mode                  | Sets the re                                                                                                    | Level                                                                                                    |         |  |  |
|                            | Level: The<br>until the tri<br>out is reac                                                                                                    | e decoding process is activated by a trigger event, and continues gger event ends, a valid decode happens or decode session time-<br>ned.                                                                                                 |         |  |  |
|                            | Presentat<br>under this<br>off after th                                                                                                    |                                                                                                    |         |  |  |
| Presentation Usage<br>Time | This option<br>This define<br>which the l                                                                                                    | 15 Minutes                                                                                                    |         |  |  |
| Decoding<br>Illumination   | Enables an                                                                                                    | Selected<br>(Enabled)                                                                                                    |         |  |  |
| Decode Aiming<br>Pattern   | Projects a c<br>reading.                                                                                                    | Selected<br>(Enabled)                                                                                                    |         |  |  |
| Picklist Mode              | When select will be deco                                                                                                    | Deselected<br>(Disabled)                                                                                                    |         |  |  |
| Display Mode               | Enable improved performance for reading barcodes on electronic displays and mobile phones.                                                                                                    |                                                                                                    |         |  |  |
| Inverse Type               | Decide whe<br>auto.                                                                                                    | Regular<br>only                                                                                                    |         |  |  |
| Addon Redundancy           | Functions when "auto-discriminate" is applied for UPC/EAN addons. Decides the number of times of supplemental decoding of the same barcode in order to count as a valid read. Configurable between 2 and 30. |                                                                                                    |         |  |  |

| Illumination Power<br>Level | Users can adjust the illumination brightness of the LED light source. Move the slider to specify a value ranging from 1 to 10 to set the brightness level which is set to 10 by default meaning 100% illuminated. | 10 |
|-----------------------------|----------------------------------------------------------------------------------------------------|----|
|-----------------------------|----------------------------------------------------------------------------------------------------|----|

#### DATA OUTPUT

Data Output allows users to set the way to output decoded data.

To open **Data Output** settings page:

- 1) Open *Reader Config* as described in <u>Launch Reader Config</u>.
- 2) Tap **Data Output**.

| ReaderConfig                            |   | ReaderConfig                            |  |
|-----------------------------------------|---|-----------------------------------------|--|
| Keyboard Emulation                      |   | Auto Enter<br>Decoded data + Enter char |  |
| Auto Enter<br>Decoded data + Enter char |   | Auto Enter Character<br>Carriage return |  |
| Auto Enter Character                    |   | Display Code Type                       |  |
| ounageretan                             | _ | Display Code Length                     |  |
| Display Code Type                       |   | Drafix                                  |  |
| Display Code Length                     |   | Fleix                                   |  |
| Prefix                                  |   | Suffix                                  |  |
|                                         |   | Field Delimiter                         |  |
| Suffix                                  |   | None                                    |  |
| Field Delimiter<br>None                 |   | Barcode Charset<br>UTF-8                |  |
| Barcode Charset                         |   | Clear Previous Data                     |  |

#### WHERE TO OUTPUT

**Keyboard Emulation** setting controls where the decoded data is to be output.

| Setting            | Descriptions                                                                                                    | Default     |
|--------------------|----------------------------------------------------------------------------------------------------|-------------|
| Keyboard Emulation | <ul> <li>Tap the switch to enable. When enabled, the reader module treats decoded data as typed text and outputs it to the active application on the mobile POS. Options are:</li> <li>None</li> <li>InputMethod</li> <li>KeyEvent</li> </ul> | InputMethod |

#### HOW TO OUTPUT

After the output destination is set, configure how to output decoded data, i.e. the "format" to present decoded data.

| Setting              | Description                                                                                                    | Default                           |
|----------------------|----------------------------------------------------------------------------------------------------|-----------------------------------|
| Auto Enter           | Adds an ENTER character before or after each string of decoded<br>data. The ENTER character can be defined in the "Auto Enter<br>character" field below. This function saves the trouble of pressing<br>a confirmation key to accept each string of decoded data. Options<br>are: | Decoded data +<br>Enter char      |
| Auto Enter character | <ul> <li>Adds a key code before or after the decoded data. If [Auto Enter] is enabled, select the ENTER character to send. Options are:</li> <li>None</li> <li>Carriage Return</li> <li>Tab</li> <li>Space</li> <li>Comma</li> <li>Semicolon</li> </ul>                           | Carriage Return                   |
| Display Code Type    | Prefixes the output data with code type information.                                                                                                    | Deselected<br>(Disabled)          |
| Display Code Length  | Suffixes the output data with code length information.                                                                                                    | Deselected<br>(Disabled)          |
| Prefix               | <ul> <li>Affixes 0 to 10 characters to the left of the output data. Tap the label to open a character table for entering the prefix.</li> <li>Prefixes containing invisible characters are supported.</li> </ul>                                                                  |                                   |
| Suffix               | <ul> <li>Affixes 0 to 10 characters to the right of the output data. Tap the label to open a character table for entering the suffix.</li> <li>Suffixes containing invisible characters are supported.</li> </ul>                                                                 |                                   |
| Field Delimiter      | Sets the delimiter to separate the output barcode data to the<br>following pieces: code type, decoded barcode data, and code<br>length (if applicable). Options are:<br>None<br>Comma<br>Semicolon<br>Full stop                                                                   | None                              |
| Barcode charset      | Specifies the current decoding for barcode data.                                                                                                    | Windows-1252:W<br>estern European |
| Clear Previous Data  | By enabling this option, only the last scanned data entry will be output.                                                                                                    | Deselected<br>(Disabled)          |

#### ENABLE READER

Features a switch to enable or disable reader scanning ability. When enabled, a light beam will be sent out from the scanning window each time the trigger (scan key) is pressed.

#### NOTIFICATION SETTINGS

**Notification Settings** enables audible, visible and tactile feedback for scanning good read, which helps notify the user of a successful decoding.

#### To open *Notification Settings* page:

- 1) Open Reader Config as described in Launch Reader Config.
- 2) Tap *Notification Settings*.

| ReaderConfig                       |  |
|------------------------------------|--|
| Visual Indicator                   |  |
| Enable LED when good read          |  |
| Vibrator                           |  |
| Vibrate when good read<br>0 second |  |
| Beeper                             |  |
| Beep when good read<br>Sound 1     |  |
|                                    |  |
|                                    |  |
|                                    |  |
|                                    |  |

| Setting  |                           | Description                                                                                                    | Default                  |
|----------|---------------------------|----------------------------------------------------------------------------------------------------|--------------------------|
| LED      | Enable LED wher good read | Selects to enable/disable LED light (left) for scanning good read. See <u>Status LED</u> for details.                                   | Deselected<br>(Disabled) |
| Vibrator | Vibrate when good<br>read | Enables/disables tactile feedback (vibration) for good read and sets the duration to vibrate.                                           | 0 second<br>(Disabled)   |
| Beeper   | Beep when good<br>read    | Sets the beeper sound for scanning good read. Users can choose to mute the beeper sound, or configure the beeper between sounds 1 to 9. | Sound 1                  |

#### 6.1.2. SYMBOLOGY

The **Symbology** page sets the symbologies to read, and also enables/disables some feature(s) for a symbology to read, such as:

- Customize and transmit start/stop characters
- Verify/transmit check digits
- Enable/disable addon digits
- Convert to another symbology
- Transmit symbology ID

| ReaderConfig          | : |
|-----------------------|---|
| General Settings      |   |
| Scanner Preferences   |   |
| Data Output           |   |
| Enable Reader         | ٠ |
| Notification Settings |   |
| Symbology             |   |
| 1D Symbologies        |   |
| 2D Symbologies        |   |
| Miscellaneous         |   |
| Transmit AIM Code ID  |   |
|                       |   |
|                       |   |

To open **Symbology** settings page:

- 1) Open Reader Config as described in Launch Reader Config.
- 2) Tap **1D Symbologies** or **2D Symbologies** (in case of a 2D imager) to list all symbologies which can be decoded.

| ReaderConfig     |   |
|------------------|---|
| Codabar          |   |
| Codabar          |   |
| Codabar Detail   |   |
| Code 11          |   |
| Code 11          | ۰ |
| Code 11 Detail   |   |
| Code 39          |   |
| Code 39          | ۰ |
| Code 39 Detail   |   |
| Trioptic Code 39 |   |
| Trioptic Code 39 |   |
| Code 93          |   |
| Code 93          |   |

#### 1D Symbologies

# ReaderConfigAztec AztecData MatrixData MatrixData Matrix DetailMaxiCodeMaxiCodeMicroPDF417MicroPDF417MicroPDF417 DetailMicroQRMicroQRPDF417I

**2D Symbologies** 

# ENABLE/DISABLE SYMBOLOGY

Tap the label of each symbology to enable or disable it.

#### SYMBOLOGY SETTINGS

Tap the **Detail** label below each symbology to access detailed settings for the specific symbology.

| eaderConfig     | ReaderConfig                      |   |
|-----------------|-----------------------------------|---|
| dabar           | Codabar                           | - |
| odabar          | •                                 |   |
| odabar Detail   | Length Option<br>Max / Min Length |   |
| de 11           | Minimum Length                    |   |
| ode 11          | •                                 |   |
| ode 11 Detail   | Maximum Length<br>55              |   |
| de 39           | CI SI Editing                     | r |
| ode 39          |                                   | L |
| ode 39 Detail   | NOTIS Editing<br>None             |   |
| optic Code 39   | Verify Check Digit                |   |
| rioptic Code 39 | None                              |   |
| de 93           | Transmit Check Digit              | 1 |
| ode 93          | •                                 |   |

For details about the featured settings:

See 2D Imager Symbology Settings.

#### 6.1.3. MISCELLANEOUS

This section allows enabling code ID transmission for easy identification of the scanned barcode.

| : |
|---|
|   |
|   |
|   |
| • |
|   |
|   |
|   |
|   |
|   |
|   |
|   |
|   |
|   |

| Setting              | Description                                                                                            | Default                  |
|----------------------|----------------------------------------------------------------------------------------------------|--------------------------|
| Transmit AIM Code ID | Sets whether to include AIM code ID character in the decoded data. For AIM code ID, see the following: | Deselected<br>(Disabled) |
|                      | 2D Imager Symbology Settings                                                                           |                          |

#### 6.1.4. READER CONFIG OPTION MENU

**Reader Config** provides an option menu which is accessible on the menu bar of the main settings page. This menu allows you to test scan barcodes, import/export all settings (except of the setting of "**Enable Reader**") in a re-usable format, reset all settings back to factory default, and view copyright and version information.

| ReaderConfig          | :                          |
|-----------------------|----------------------------|
| General Settings      | Scan Test                  |
| Scanner Preferences   |                            |
| Data Output           | Import                     |
|                       | Export                     |
| Enable Reader         | Depart to factory defaults |
| Notification Settings | Reset to factory defaults  |
| Symbology             | Security                   |
| 1D Symbologies        | About                      |
| 2D Symbologies        |                            |
| Miscellaneous         |                            |
| Transmit AIM Code ID  |                            |
|                       |                            |
|                       |                            |
|                       |                            |

#### SCAN TEST

- To test scan a barcode:
- 1) Open Reader Config as described in Launch Reader Config.
- 2) Tap the settings button **I** on the menu bar to open the option menu.
- 3) Tap Scan Test in the option menu. A page opens for test scanning.

| ReaderConfig          |                           | ReaderConfig                         | : |
|-----------------------|---------------------------|--------------------------------------|---|
| General Settings      | Scan Test                 | 4712937144615                        |   |
| Scanner Preferences   | ocal lest                 | 4/10006778884<br>10712JW001035491005 |   |
| Data Output           | Import                    |                                      |   |
| Enable Reader         | Export                    |                                      |   |
| Notification Settings | Reset to factory defaults |                                      |   |
| Symbology             | Security                  |                                      |   |
| 1D Symbologies        | About                     |                                      |   |
| 2D Symbologies        |                           |                                      |   |
| Miscellaneous         |                           |                                      |   |
| Transmit AIM Code ID  |                           |                                      |   |
|                       |                           |                                      |   |
|                       |                           |                                      |   |

#### IMPORT AND EXPORT

**Reader Config** supports saving the settings (except of the setting of "**Enable Reader**") and exporting them as a **.json** file.

Previously exported symbology and scanner settings can be imported again on the mobile POS. This can also be used to implement identical Reader Config settings on multiple devices.

To import settings:

- 1) Open *Reader Config* as described in <u>Launch Reader Config</u>.
- 2) Tap the settings button **I** on the menu bar to open the option menu.
- 3) Tap *Import* in the option menu.

A page opens allowing you to select a previously saved profile.

|    | Import                               |    |     |
|----|--------------------------------------|----|-----|
| Ge | Current Path:<br>/storage/emulated/0 |    | - 1 |
| s  | Alarms/                              |    |     |
| D  | Android/                             |    |     |
| E  | CL_Settings/                         |    |     |
| N  | DCIM/                                |    |     |
| Sy | Download/                            |    |     |
| 1  | Movies/                              |    |     |
| 2  | Music/                               |    |     |
| т  | Notifications/                       |    |     |
|    | Pictures/                            |    |     |
|    | Chosen File:                         |    |     |
|    | CANCEL                               | ок | 1   |

4) Tap **OK**. In a few seconds a prompt will appear on the mobile POS to indicate settings have been imported successfully.

To export settings:

- 1) Open *Reader Config* as described in <u>Launch Reader Config</u>.
- 2) Tap the settings button **I** on the menu bar to open the option menu.
- 3) Tap **Export**.
- 4) An export page opens allowing you to enter the name and location of the profile to save.

|   | Export                  |
|---|-------------------------|
| e | Current Path:           |
| ŀ | /storage/emulated/0     |
|   | Alarms/                 |
|   | Android/                |
| Ŀ |                         |
| ŀ | CL_Settings/            |
| Ŀ | Second Second           |
| ł | DCIM/                   |
|   | Download/               |
|   |                         |
| L | Movies/                 |
|   |                         |
|   | Music/                  |
|   | Notifications/          |
|   | Totilioution,           |
| F | File Name: backup .json |
|   |                         |
|   | CANCEL OK               |

5) Tap **OK** to export. A prompt will appear on-screen to notify that settings have been exported.

#### RESET TO FACTORY DEFAULTS

This function restores all settings in the *Reader Config* application to default.

#### To enable *Factory Reset*:

- 1) Open *Reader Config* as described in <u>Launch Reader Config</u>.
- 2) Tap the settings button i on the menu bar to open the option menu.
- 3) Tap **Reset to Factory defaults**.
- 4) A warning dialog appears confirming whether to restore all application settings back to default. Tap **OK** to reset or **Cancel** to close the dialog.

| ReaderConfig          | :                         | ReaderConfig :       |
|-----------------------|---------------------------|----------------------|
| General Settings      | Scan Test                 | General Settings     |
| Scanner Preferences   | Scarrest                  | Scanner Preferences  |
| Data Output           | Import                    | Data Output          |
| Enable Reader         | Export                    | Enable Reader        |
| Notification Settings | Reset to factory defaults | ReaderConfig         |
| Symbology             | Security                  | Sy factory defaults? |
| 1D Symbologies        | About                     | 1 CANCEL OK          |
| 2D Symbologies        |                           | 2D Symbologies       |
| Miscellaneous         |                           | Miscellaneous        |
| Transmit AIM Code ID  |                           | Transmit AIM Code ID |
|                       |                           |                      |
|                       |                           |                      |

#### SECURITY

You can set a password to restrict other users of this mobile POS from changing certain configurations or accessing certain functions in Reader Config.

- 1) Open *Reader Config* as described in <u>Launch Reader Config</u>.
- 2) Tap the settings button **I** on the menu bar to open the option menu.
- 3) Tap **Security**.
- 4) Enter and confirm a password (up to 32 characters, containing at least 1 digit or 1 alphabetic letter).
- 5) Check the items that will be protected by this password.

| ReaderConfig          | ÷                         | ReaderConfig                 | :         |
|-----------------------|---------------------------|------------------------------|-----------|
| General Settings      | Scan Test                 | Enter security password:     | Check All |
| Scanner Preferences   |                           |                              |           |
| Data Output           | Import                    | Confirm password:            | Clear All |
| Enable Reader         | Export                    | Password-protected features: |           |
| Notification Settings | Reset to factory defaults | Scanner Preferences          |           |
| Symbology             | Security                  | Enable Reader                |           |
| 1D Symbologies        | About                     | Votification Settings        |           |
| 2D Symbologies        |                           | 1D Symbologies               |           |
| Miscellaneous         |                           | 2D Symbologies               |           |
| Transmit AIM Code ID  |                           | Import                       |           |
|                       |                           | Export                       |           |
|                       |                           | Reset to factory defaults    |           |
|                       |                           | L                            |           |

#### ABOUT

Tap *About* in the Reader Config option menu to display software version and copyright information.

| ReaderConfig                                                                                        |                                                                                      | : |
|----------------------------------------------------------------------------------------------------|--------------------------------------------------------------------------------------|---|
| General Settings                                                                                    |                                                                                      |   |
| Scanner Preferences                                                                                 |                                                                                      |   |
| ReaderC                                                                                             | onfig                                                                                | 1 |
| ReaderConfig<br>Reader Service<br>Reader Type<br>Firmware<br>Copyright © Ciphe<br>http://www.cipher | 1.1.18<br>1.2.71<br>SE4750SR<br>IMGKIT_8.01T01.2<br>0_02<br>rLab Co. Ltd.<br>lab.com |   |
| 2<br>Mi                                                                                             | ок                                                                                   |   |
| Transmit AIM Code I                                                                                 | D (                                                                                  |   |
|                                                                                                    |                                                                                      |   |
|                                                                                                    |                                                                                      |   |

#### 6.2. READ PRINTED BARCODES

Aside from output to destinations as per <u>Keyboard Emulation</u> settings, Reader Config provides a **Scan Test** feature for quick viewing of decoded data.

To perform test scanning of barcodes:

- 1) Open *Reader Config* as described in <u>Launch ReaderConfig</u>.
- 2) Tap the settings button **I** on the menu bar to open the option menu.
- 3) Tap **Scan Test** on the menubar.
  - A Test Scan Form opens for displaying the scanned data.

| ReaderConfig          | :                     | ReaderConfig | : |
|-----------------------|-----------------------|--------------|---|
| General Settings      |                       |              |   |
| Scanner Preferences   | Scan Test             |              |   |
| Data Output           | Import                |              |   |
| Enable Reader         | Export                |              |   |
| Notification Settings | Reset to factory defa | ults         |   |
| Symbology             | Security              |              |   |
| 1D Symbologies        | About                 |              |   |
| 2D Symbologies        |                       |              |   |
| Miscellaneous         |                       |              |   |
| Transmit AIM Code ID  |                       |              |   |
|                       |                       |              |   |
|                       |                       |              |   |
|                       |                       |              |   |

4) Aim the scanning window at the barcode to read and press any of the two side triggers. The scanning light beams to read the printed barcodes. The scanning light goes off once the data is decoded, or when the decode timeout period has passed

|    |   |   | ž | J |
|----|---|---|---|---|
|    |   | - |   |   |
|    | • | _ | _ |   |
|    |   |   |   |   |
| °. | 0 | • | ٩ | 기 |

The decoded data will appear on the page. When finished viewing, tap  $\leftarrow$  to leave the test scan page; or tap the settings button and then "**Save**" to save the decoded data as a .txt file, or "**Clear All**" to clear all data on the screen.

Save

Clear All

| ReaderConfig :                                                                                                    | ReaderConfig                                                                                                    |
|----------------------------------------------------------------------------------------------------|----------------------------------------------------------------------------------------------------|
| ReaderConing :<br>10712JW001035491005<br>10712JW001035491005<br>4710006778884<br>4710006778884<br>4710006778884<br>4710006778884<br>4712937144615<br>4712937144615 | ReaderConing<br>10712JW001035<br>10712JW001035<br>4710006778884<br>4710006778884<br>4710006778884<br>4710006778884<br>4712937144615<br>4712937144615 |
|                                                                                                    |                                                                                                    |

# **SPECIFICATIONS**

#### PLATFORM, PROCESSOR & MEMORY

| Operating System &    | CPU                                                                      |
|-----------------------|--------------------------------------------------------------------------|
| OS Version            | Android 8.1 Oreo with GMS Certified                                      |
| CPU                   | Qualcomm SDM450                                                          |
| Memory                |                                                                          |
| ROM                   | 16GB                                                                     |
| RAM<br>Expansion Slot | 2GB<br>One Micro SD card slot (up to 32GB for SDHC; up to 64GB for SDXC) |

## COMMUNICATION & DATA CAPTURE

| C       |            |
|---------|------------|
| ( omm   | linication |
| COIIIII | uncation   |

| USB Client           | USB 2.0 OTG                                                                                                    |
|----------------------|----------------------------------------------------------------------------------------------------|
| WPAN                 | Bluetooth 2.1EDR/4.0 BLE/V4.1                                                                                                    |
| WLAN                 | 802.11 b/g/n and 802.11 a/ac/n networking<br>(2412~2472 MHz: 18.34dBm<br>5180~5240MHz: 17.04dBm,<br>5260~5320MHz: 17.04dBm,<br>5500~5700MHz: 17.01dBm)                                                                                                    |
| WWAN                 | Built-in WWAN modem for Quadband GSM, UMTS, LTE functions:<br>GSM/GPRS/EDGE/WCDMA/UMTS/HSDPA/HSUPA/HSPA+/LTE<br>Worldwide<br>Frequency bands:<br>GSM/GPRS/EDGE<br>880~915, 925~960MHz: 33dBm<br>1710~1785, 1805~1880MHz: 30dBm<br>WCDMA/UMTS/HSDPA/HSUPA:B1(2100),B8(900)<br>1920~1980, 2110~2170: 24dBm<br>880~915, 925~960: 24dBm<br>LTE<br>FDD:B1(2100),B3(1800),B7(2600),B8(900),B20(800),B38(2600)<br>1920~1980, 2110~2170MHz: 23dBm<br>1710~1785, 1805~1880MHz: 23dBm<br>2500~2570, 2620~2690MHz: 23dBm<br>880~915, 925~960MHz: 23dBm<br>832~862, 791~821MHz: 23dBm<br>2570~2620MHz: 23dBm<br>Americas<br>GSM : 850/900/1800/1900<br>UMTS : 850/900/AWS(1700)/1900/2100<br>FDD LTE : 700/850/1700/1900/2600 (FDD 13,17,5,4,2,7) |
| GPS                  | GPS, GLONASS, BeiDou, AGPS                                                                                                    |
| Data & Image Capture |                                                                                                    |

| Digital Camera | Autofocus 13 megapixels with user-controllable LED flash |
|----------------|----------------------------------------------------------|
| Barcode Reader | 2D Imager                                                |
| HF RFID Reader | Supports NFC (Peer-to-Peer, Card Reader, Card Emulation) |

#### ELECTRICAL CHARACTERISTICS

| Batteries               |                                                                                                    |                                                                        |  |
|-------------------------|----------------------------------------------------------------------------------------------------|------------------------------------------------------------------------|--|
| Main Battery Pack       | Replaceable a<br>3.8V 4000mAl<br>Minimum char                                                                                                    | nd rechargeable<br>h, full charging 4.35V<br>ging time: 4 hours @25°C  |  |
|                         | For the first time charging the main battery, please charge it for at<br>least 8 to 12 hours. The allowed battery charging ambient<br>temperature is between 0°C to 40°C. It is recommended to charge<br>the battery at room temperature (18°C to 25°C) for optimal<br>performance. |                                                                        |  |
|                         | Please note th<br>drops below 0                                                                                                    | at battery charging stops when ambient temperature °C or exceeds 40°C. |  |
| Backup Battery          | Rechargeable Li-ion battery: 3.7V, 60 mAh, full charging 4.2V.                                                                                                    |                                                                        |  |
|                         | Capable of Data retention for 30 minutes                                                                                                    |                                                                        |  |
|                         | Charging time                                                                                                    | : 4 hours                                                              |  |
| Power Adaptor           |                                                                                                    |                                                                        |  |
| Power Supply Cord with  | Input                                                                                                    | AC 100~240 V, 50/60 Hz                                                 |  |
| Universal Power Adaptor | Output                                                                                                    | DC 5V, 2A                                                              |  |
|                         |                                                                                                    | CE, CB, BSMI, FCC, CCC, PSE, KC, CU, INMETRO<br>(AC plug only), BIS    |  |
| Working Time            |                                                                                                    |                                                                        |  |

Supports working time for up to 12 hours at 25 degrees

#### PHYSICAL CHARACTERISTICS

| Color Touch Screen Display |                                                                                                |
|----------------------------|------------------------------------------------------------------------------------------------|
| Display                    | 4.7" LCD, Corning Gorilla Glass 3, touch supports bare/wet/gloved finger and stylus inputs     |
| Resolution                 | HD (720x 1280 pixels)                                                                          |
| Notifications              |                                                                                                |
| Status LED                 | A Ttri-color (white, green, & red) LED indicators signaling charging and data capturing status |
| Audio                      | Integrated with one speaker playing sounds for events                                          |
| Vibrator                   | Integrated with one vibrator for tactile feedback                                              |
| Dimensions & Weight        |                                                                                                |
| Dimensions                 | 162 mm (L) x 80mm (W) x 26mm-40mm (H)                                                          |
| Weight                     | 440g (equipped with 4000mAh battery)                                                           |

### ENVIRONMENTAL CHARACTERISTICS

| Temperature             |                                                                                                    |
|-------------------------|----------------------------------------------------------------------------------------------------|
| Operating               | 0°C to 50°C (32°F to 122°F)                                                                                                    |
| Storage                 | -20°C to 60°C (-4°F to 140°F)                                                                                                    |
| Charging                | 0°C to 40°C (32°F to 104°F)                                                                                                    |
| Humidity                |                                                                                                    |
| Relative humidity       | 5% to 95%                                                                                                    |
|                         | (Sharp temperature change, dewing, or freezing not allowed)                                                                                                    |
| Resistance              |                                                                                                    |
| Impact Resistance       | Multiple drops onto concrete at 1.2 m (3.9 ft.) on all six sides<br>Multiple drops onto concrete at 1.5 m (4.9 ft.) on all six sides for<br>HERA51 mobile POS with rubber boot |
| Electrostatic Discharge | $\pm 12$ kV air discharge, $\pm 8$ kV contact discharge                                                                                                    |

#### PROGRAMMING SUPPORT

| Development Environment & Tools |                                                 |
|---------------------------------|-------------------------------------------------|
| JAVA                            | Environment Android studio                      |
|                                 | Software Development Kit: JAR                   |
| C#                              | Environment: Visual Studio                      |
|                                 | Software Development Kit: DLL (Xamarin Library) |
| Software & Utilities            |                                                 |
| Software Package                | Reader Config                                   |
|                                 | Software Trigger                                |
|                                 | Mobile Deployment Suite for Android             |
|                                 | App Lock                                        |
|                                 | Xamarin Binding                                 |
|                                 | HF RFID Configuration                           |
|                                 | Signature Capture                               |
|                                 | Terminal Emulation                              |